# ROBO-8111VG2AR ROBO-8111VG2AR-Q77

Single Host Board

User's Manual

Version 1.0a

Copyright © Portwell, Inc., 2012 All rights reserved. All other brand names are registered trademarks of their respective owners.

# **Table of Contents**

| How to Use This Manual                      |      |
|---------------------------------------------|------|
| Chapter 1 System Overview                   | 1-1  |
| 1.1 Introduction                            | 1-1  |
| 1.2 Check List                              | 1-2  |
| 1.3 Product Specification                   | 1-3  |
| 1.4 System Configuration                    | 1-5  |
| 1.4.1 Mechanical Drawing                    | 1-6  |
| 1.5 System Architecture                     | 1-7  |
| Chapter 2 Hardware Configuration            | 2-1  |
| 2.1 Jumper Setting                          | 2-1  |
| 2.2 Connector Allocation                    | 2-4  |
| Chapter 3 System Installation               | 3-1  |
| 3.1 Intel LGA-1155 Processor                |      |
| 3.2 Main Memory                             |      |
| 3.3 Installing the Single Board Computer    |      |
| 3.3.1 Chipset Component Driver              |      |
| 3.3.2 Intel® Integrated Graphics Controller |      |
| 3.3.3 On-board Gigabit Ethernet Controllers |      |
| 3.3.4 Audio Controller                      | 3-7  |
| 3.4 Clear CMOS Operation                    |      |
| 3.5 WDT Function                            |      |
| 3.6 GPIO                                    |      |
| Chapter 4 BIOS Setup Information            | 4-1  |
| 4.1 Entering Setup - Launch System Setup    |      |
| 4.2 Main                                    |      |
| 4.3 Advanced                                |      |
| 4.4 Chipset                                 |      |
| 4.5 Boot                                    |      |
| 4.6 Security                                |      |
| Chapter 5 Troubleshooting                   | 5-11 |
| 5.1 Hardware Quick Installation             | 5-11 |
| 5.2 BIOS Setting                            |      |
| 5.3 FAQ                                     |      |

## Appendix A

Appendix B

## How to Use This Manual

The manual describes how to configure your ROBO-8111VG2AR series system to meet various operating requirements. It is divided into five chapters, with each chapter addressing a basic concept and operation of Single Host Board.

**Chapter 1 : System Overview.** Presents what you have in the box and give you an overview of the product specifications and basic system architecture for this series model of single host board.

**Chapter 2 : Hardware Configuration.** Shows the definitions and locations of Jumpers and Connectors that you can easily configure your system.

**Chapter 3 : System Installation.** Describes how to properly mount the CPU, main memory and Compact Flash to get a safe installation and provides a programming guide of Watch Dog Timer function.

**Chapter 4 : BIOS Setup Information.** Specifies the meaning of each setup parameters, how to get advanced BIOS performance and update new BIOS. In addition, POST checkpoint list will give users some guidelines of trouble-shooting.

**Chapter 5 : Troubleshooting.** Provides various useful tips to quickly get ROBO-8111VG2AR series running with success. As basic hardware installation has been addressed in Chapter 3, this chapter will basically focus on system integration issues, in terms of backplane setup, BIOS setting, and OS diagnostics.

The content of this manual is subject to change without prior notice. These changes will be incorporated in new editions of the document. **Portwell** may make supplement or change in the products described in this document at any time.

Updates to this manual, technical clarification, and answers to frequently asked questions will be shown on the following web site : <u>http://www.portwell.com.tw/</u>.

# **Notice** SBC Handling and Installation Notice

Handling and Installing SBC

#### Caution: Do not just hold any single side of the SBC; hold evenly on both sides!

- Heavy processor cooler may bend the SBC when SBC being held just on one side.
- The bending may cause soldering or components damaged.

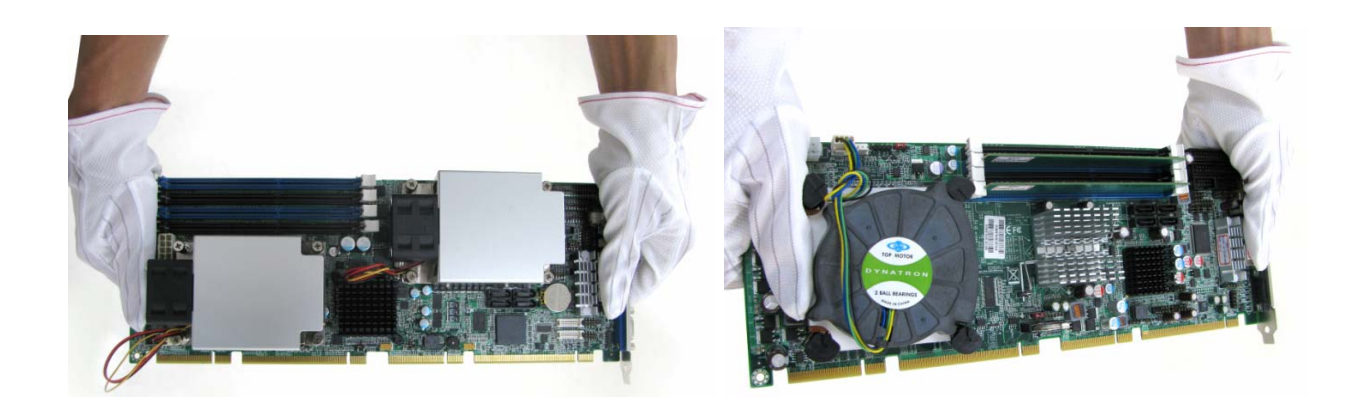

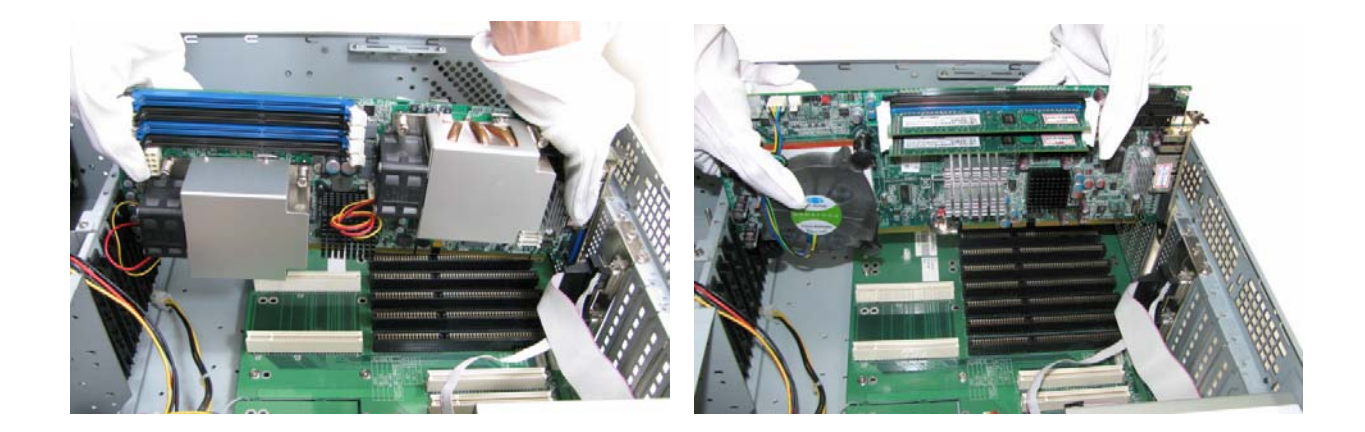

#### ■ Fix your SBC in System

#### Caution: Suggest your S.I or vendor to use a metal bracket to hold/fix the desktop or server grade SBC to avoid the vibration damage during transportation. Heavy processor cooler may bend the SBC when systems are during transportation without any holder.

Example:

- 4U chassis :
  - → Use L type mental or plastic or rubber bracket to hold SBC.

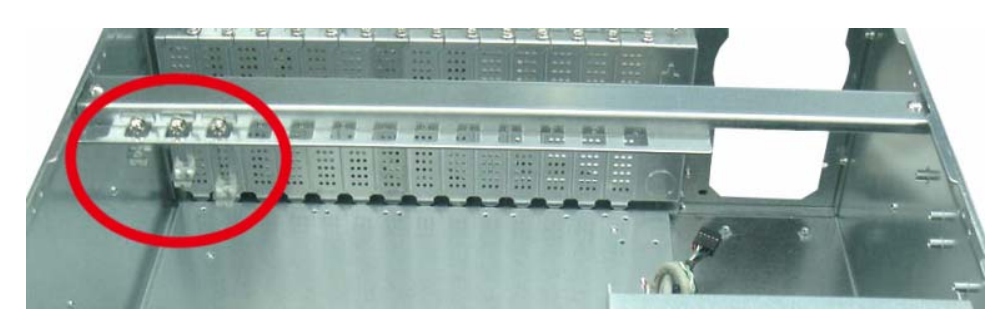

• 2U or 1U chassis: a mental bracket on the bottom of chassis to balance and support SBC from bending.

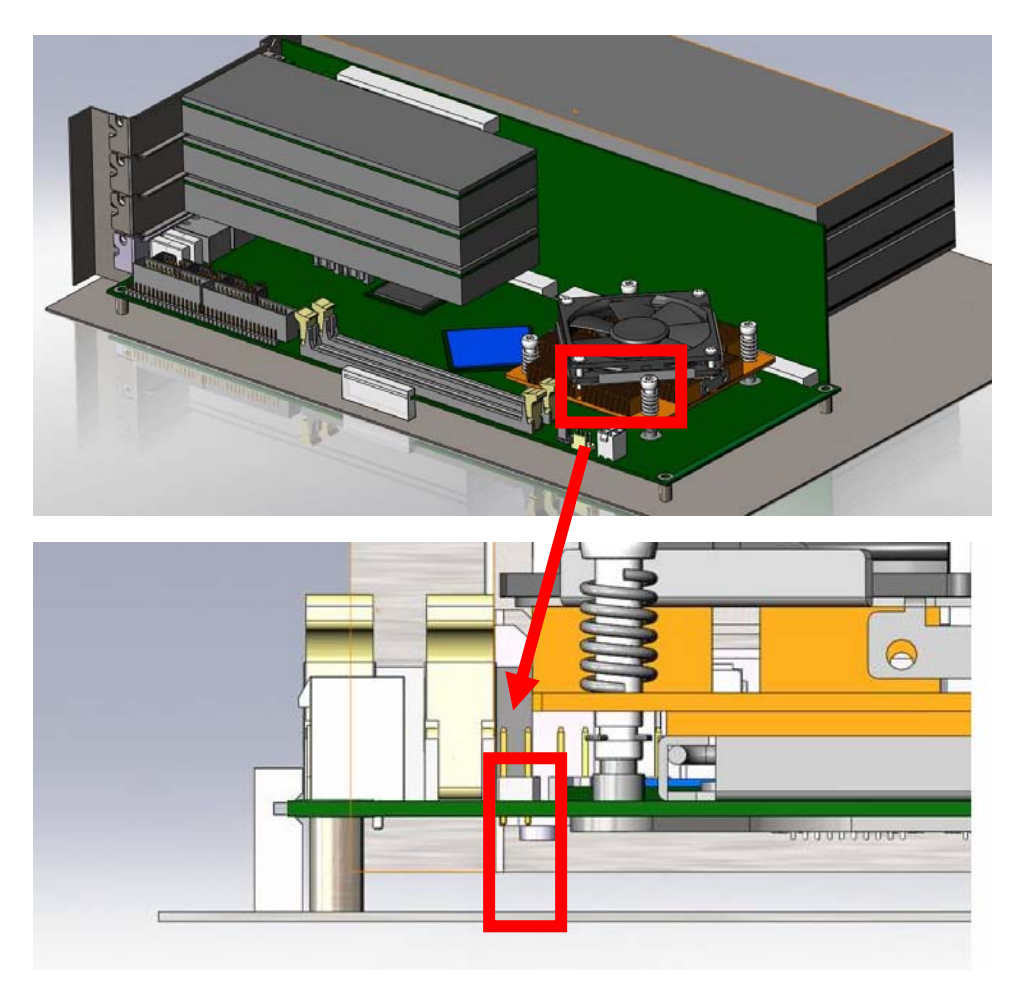

## Chapter 1 System Overview

## 1.1 Introduction

ROBO-8111VG2AR series, the PICMG 1.3 SHB (Single Host Board) supports the Intel® Core i3/i5/i7 and Xeon E3-1200v2 series processors. The attractive Core i3/i5/i7 and Xeon E3-1200v2 family processors not only posses amazing parallel computing power but also support ECC memory. That makes the system more powerful.

The SHB adopted Intel® C216 / Q77 chipset and Core i7/i5/i3/Xeon E3-1200v2 family processors. The Core i series /Xeon E3-1200v2 family processors integrated Intel® integrated graphics engine that supports 3D performance, DirectX11, Shader model 4.0, and OpenGL 3.1. More than that, user could utilize even higher-end, the latest PCI Express x16 interface graphics card via backplane.

ROBO-8111VG2AR series built with dual Intel® Gigabit Ethernet. Two DDR3 long DIMM sockets support system memory up to 16GB. Two SATA 600 ports and Four SATA 300 ports (dual ports via backplane) support RAID 0, 1, 5, 10. Support multiple display by DVI-I (DVI-D + VGA) on bracket and HDMI ports. The SBC also equipped with four USB 3.0 ports (dual ports on bracket). It can offer 5Gbps data transfer rate which is higher than the current USB 2.0.

To meet bandwidth of storage and expansion cards requirement, the ROBO-8111VG2AR series were designed flexible with four PCI Express lanes via backplane. Those four PCI Express lanes could be four PCI Express x1 links or one PCI Express x4 link by different bios support. Four PCI Express x1 links configuration can support more PCI Express x1 devices via backplane and one PCI Express x4 link configuration can support RAID card or special add-on cards such as image processing board. In addition, the flexible configuration can be leveraged with bridge on backplane to support more PCI or PCI-X slots that benefits industries with legacy support. PCI Express x16 from processors can be one PCI Express x16 or two PCI Express x8 or One PCI Express x8 + Two PCI Express x4 by jumper setting with C216 chipset. It only supports one PCI Express x16 with Q77 chipset. Intel C216 chipset be very flexible for customer to adopt with server or non-server BP.

Advanced Management Technology (AMT) 8.0 is feature that ROBO-8111VG2AR series equipped with Xeon E3-1200v2 family and Core i5/i7 processors (Core i3 doesn't support AMT). This technology provides remote access capability via Intel® Gigabit Ethernet controller. The new technology is a hardware-based solution that uses out-of-band communication for system management access to client systems. Beside that, the hardware and software information can be gathering by 3rd party software then storage in SPI interface EEPROM. Therefore, asset management could be done at the same time.

## **ROBO-8111G2AR** series features:

- Support Intel® Xeon E3-1200v2 family/Core i3 processors on ROBO-8111VG2AR and Core i7/i5 processors on ROBO-8111VG2AR-Q77 in an LGA1155 socket
- Two 240-pin DDR3 ECC SDRAM DIMM socket, support for DDR3 1333/1066 DIMMs, up to 16GB system memory
- Intel® Xeon E3-1200v2 family and Core i7/i5/i3 processor integrated graphic engine that supports MPEG-2 Decode, DirectX 11, OpenGL 3.1 and Shader Model 4.0
- Equipped dual Intel Gigabit Ethernet ports
- Support iAMT 8.0 on some sku
- Support two SATA 600 and four SATA 300 ports (dual ports via backplane)
- Support four USB 3.0 ports (dual ports on bracket)
- One PCI Express x16 external expansion, one PCI Express x4 link (can be configured as four PCI Express x1) and four PCI devices via backplane

The PICMG 1.3 SHB is the best solution of applications such like flight simulation, image processing, Medical, factory automation and so on that need performance of display and storage.

## 1.2 Check List

The ROBO-8111VG2AR package should cover the following basic items:

- ✓ One ROBO-8111VG2AR single host board
- ✓ One dual Serial ports cable kit
- ✓ One single Parallel port cable kit
- ✓ One FDD cable
- ✓ One 7-pin SATA 300 signal cable
- ✓ One SATA 600 signal cable
- ✓ One Installation Resources CD-Title

Optional: One bracket with PS/2 keyboard and mouse

If any of these items is damaged or missing, please contact your vendor and keep all packing materials for future replacement and maintenance.

## 1.3 **Product Specification**

#### • Main processor

- Intel® Xeon E3-1200v2 family and Core i3 Processor on ROBO-8111VG2AR
- Intel® Core i7/i5 Processor on ROBO-8111VG2AR-Q77

## • BIOS

- Phoenix system BIOS with SPI Serial CMOS EEPROM with easy upgrade function ACPI, DMI, Green function and Plug and Play Compatible

## • Main Memory

- Support dual-channel DDR3 memory interface
- ECC, non-buffered DIMMs only on ROBO-8111VG2AR
- non-ECC, non-buffered DIMMs only on ROBO-8111VG2AR-Q77
- -Two DIMM sockets support 1333/1600 DDR3-SDRAM up to 16GB System Memory

## • L2 Cache Memory

- Built-in Processor
- Chipset
- Intel® C216 /Q77 chipset

## • Bus Interface

- Follow PICMG 1.3 Rev 1.0 standard (PCI Express and PCI)
- Support four PCI Express x1 (can be aggregated as one PCI Express x4) through backplane by different bios
- Support four PCI devices through backplane
- Support one PCI Express x16 or two PCI Express x8 or One PCI Express x8 + Two PCI Express x4 by jumper setting on ROBO-8111VG2AR
- Only support one PCI Express x16 on ROBO-8111VG2AR-Q77

## • SATA

- Four SATA 300 ports on-board (dual ports via backplane) and two SATA 600 ports

## • Floppy Drive Interface

- Support one FDD port up to two floppy drives and 5-1/4"(360K, 1.2MB), 3-1/2" (720K, 1.2MB, 1.44MB, 2.88MB) diskette format and 3-mode FDD

## • Serial Ports

- Support one RS232 and one RS232/422/485 selectable ports
- Parallel Port
- Support one parallel port with SPP, EPP and ECP modes

## • USB Interface

- Support ten USB 2.0 (Universal Serial Bus) ports (six USB ports on-board and four USB ports via backplane)
- Support four USB 3.0 ports (dual ports on bracket that dedicated to keyboard & mouse; two ports on board for high-speed I/O peripheral devices)

## • PS/2 Mouse and Keyboard Interface

- Support one 10-pin header for external PS/2 keyboard/mouse connection

## • Auxiliary I/O Interfaces

- System reset switch, external speaker, Keyboard lock and HDD active LED, etc

## • Real Time Clock/Calendar (RTC)

- Support Y2K Real Time Clock/Calendar with battery backup for 7-year data retention

## • Watchdog Timer

- Support WDT function through software programming for enable/disable and interval setting
- Generate system reset

## • On-board VGA

- Processors integrated graphics, share system memory up to 1GB for system with greater than or equal to 192MB of system memory

## • On-board Ethernet LAN

- Dual Intel® PCI Express x1 interface based Gigabit Ethernet to support RJ-45 connector
- Built with Intel 82579LM and 82574L Ethernet controller

## • High Driving GPIO

- Support 8 programmable high driving GPIO

## • Cooling Fans

- Support one 4-pin power connector for CPU fan and one 3-pin power connector for system fan

## • System Monitoring Feature

- Monitor CPU temperature, system temperature and major power sources, etc.

## Bracket

- Support dual Ethernet port with 2 indicators, dual USB ports and one DVI-I port

## • Outline Dimension (L X W)

- 338.5mm (13.33") X 126.39mm (4.98")

## • Power Requirements

- +12V (CPU)@ 1.12A
- +12V (System)@ 2.64A
- +5V @ 2.22A
- Test Programs: BurnIn Test V6.0
- Run Time: Full loading 30 Min.
- Test configuration:

|              | System Configuration                                                           |
|--------------|--------------------------------------------------------------------------------|
| СРИ Туре     | Genuine Intel® CPU 2.20Hz L3:8M                                                |
| SBC BIOS     | Portwell, Inc. ROBO-8111 BIOS Rev:R1.00.W0                                     |
| Memory       | Transcend DDR3 1333 1GB*1 (SEC K4B1G0846F)                                     |
| VGA Card     | Onboard Intel® Ivy Bridge HD Graphics                                          |
| VGA Driver   | Onboard Intel® Ivy Bridge HD Graphics Version 8.15.10.2568                     |
| LAN Card     | Onboard Intel® 82574L/82579LM Gigabit Network Connection<br>Controller         |
| LAN Driver   | Intel® 82574L/82579LM Gigabit Network Connection Version 11.11.43.0/11.14.32.0 |
| Audio Card   | Onboard Realtek ALC662 High Definition Audio Controller                        |
| Audio Driver | Realtek ALC662 High Definition Audio Version 6.0.1.6482                        |
| CHIP Driver  | Intel® Chipset Device Software Version 9.3.0.1016                              |
| SATA HDD     | WD WD6402AAEX 640GB                                                            |
| SATA CDROM   | ASUS DRW-24B3ST DVD-ROM                                                        |
| Power Supply | FSP400-60PFN                                                                   |
| Backplane    | PBPE-06P2 R0                                                                   |

## 1.4 System Configuration

- Operating Temperature:
- $0^{\circ}C \sim 55^{\circ}C (23^{\circ}F \sim 140^{\circ}F)$
- Storage Temperature
- $-20^{\circ}C \sim 80^{\circ}C$
- Relative Humidity
- 5% ~ 90%, non-condensing

## 1.4.1 Mechanical Drawing

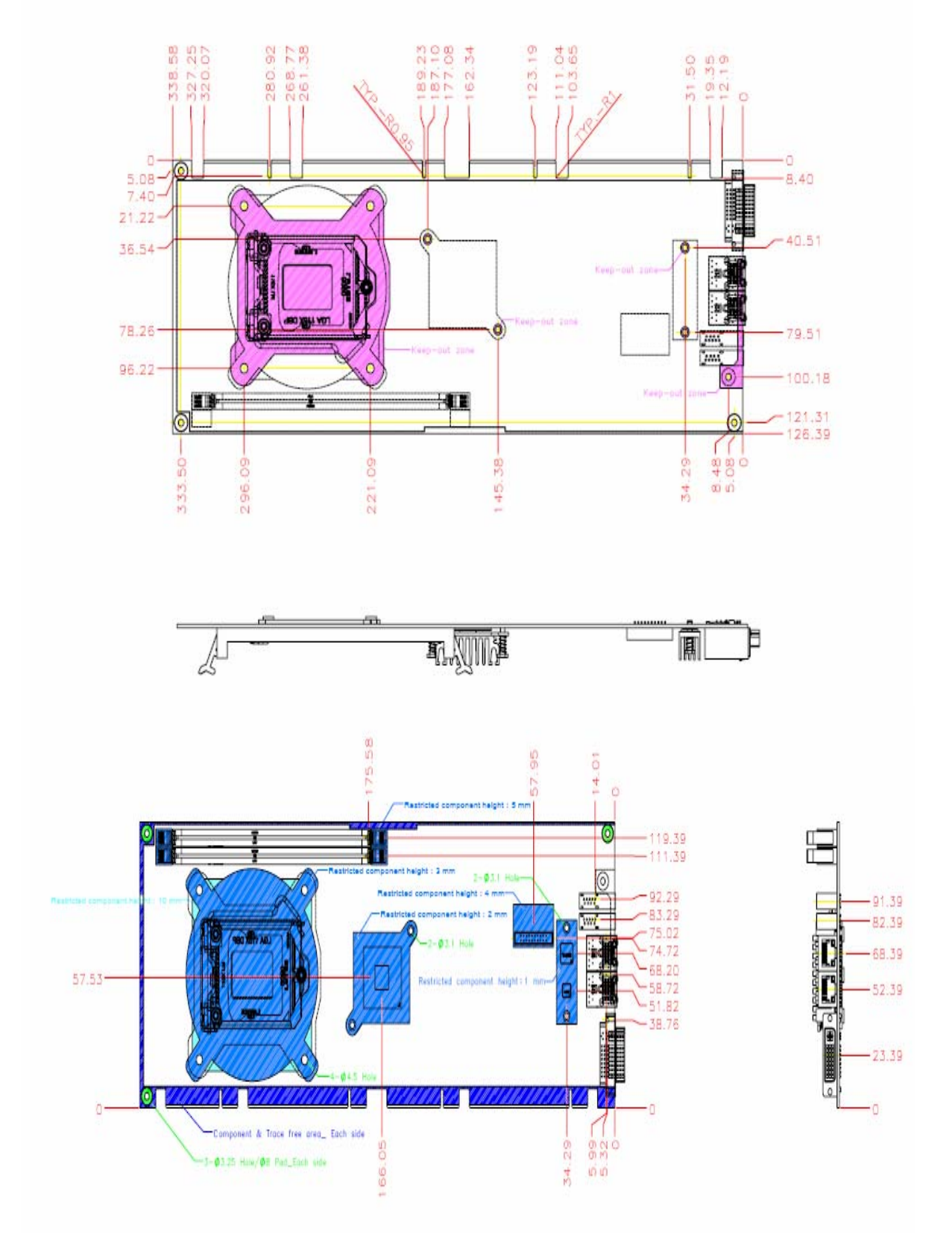

## 1.5 System Architecture

All of details operating relations are shown in ROBO-8111VG2AR series System Block Diagram.

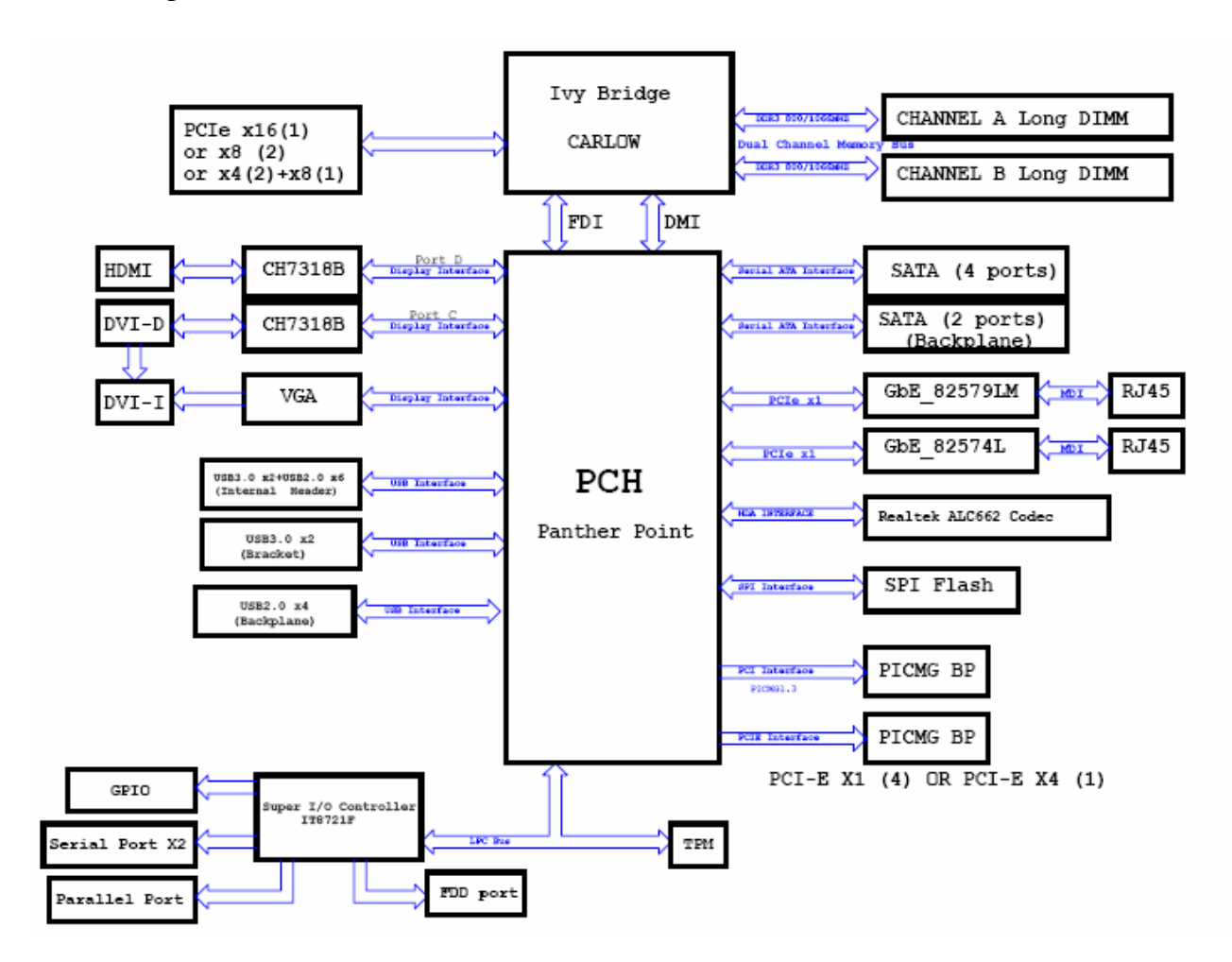

ROBO-8111VG2AR series System Block Diagram

## Chapter 2 Hardware Configuration

This chapter gives the definitions and shows the positions of jumpers, headers and connectors. All of the configuration jumpers on ROBO-8111VG2AR series are in the proper position. The default settings shipped from factory are marked with an asterisk ( ).

## 2.1 Jumper Setting

In general, jumpers on the single board computer are used to select options for certain features. Some of the jumpers are designed to be user-configurable, allowing for system enhancement. The others are for testing purpose only and should not be altered. To select any option, cover the jumper cap over (SHORT) or remove (NC) it from the jumper pins according to the following instructions. Here NC stands for "Not Connect".

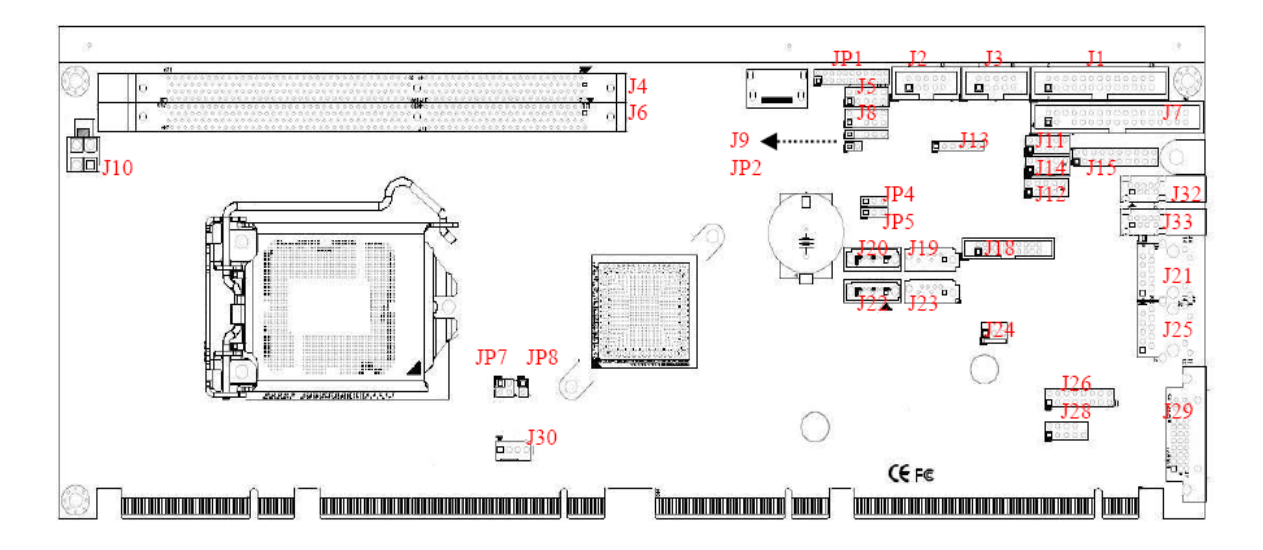

## Jump Setting List

★is mean default

## JP1: COM2 Function Selection

| JP1                                       | Signal Description |
|-------------------------------------------|--------------------|
| 5-6, 9-11, 10-12, 15-17, 16-18 Short      | RS-232 ★           |
| 3-4, 7-9, 8-10, 13-15, 14-16, 21-22 Short | RS-422             |
| 1-2, 7-9, 8-10, 19-20 Short               | RS-485             |

## JP2:AUTO Power Button Select

| JP2   | Signal Description          |
|-------|-----------------------------|
| Short | Auto power button enable    |
| Open  | Auto power button disable * |

## JP3:WDT Function Select(Reserved)

| JP3   | Signal Description |
|-------|--------------------|
| Short | enable             |
| Open  | disable <b>*</b>   |

## JP4:Config/Recovery Select

| JP4       | Signal Description  |
|-----------|---------------------|
| 1-2 Short | Normal <b>*</b>     |
| 2-3 Short | No Reboot Configure |
| OPEN      | Recovery            |

## JP5: CMOS Clear

| JP5       | Signal Description  |
|-----------|---------------------|
| 1-2 Short | Normal Operation ★  |
| 2-3 Short | Clear CMOS Contents |

## JP6: Second CMOS Clear (Reserved)

| JP6       | Signal Description  |
|-----------|---------------------|
| 1-2 Short | Normal Operation ★  |
| 2-3 Short | Clear CMOS Contents |

| JP7                     | Signal Description                          |
|-------------------------|---------------------------------------------|
| Short (1-2 , 3-4)       | 1 x8, 2 x4 PCI Express (Support Three slot) |
| Short (1-2), Open(3-4)  | 2 x8 PCI Express (Support Two slot)         |
| Open (1-2 , 3-4)        | 1 x16 PCI Express (Support One slot) ★      |
| Open (1-2), Short (3-4) | Reserved                                    |

## JP7: PCI Express Bifurcation Selection

## JP8: VCCSA Voltage Selection

| JP8       | Signal Description |
|-----------|--------------------|
| 1-2 Short | 0.85 V ★           |
| 1-2 Open  | 0.925Y             |

## JP9: Debug/Program Debug Only

| JP9 | Signal Description |
|-----|--------------------|
| 1   | GND                |
| 2   | SMBUS DATA         |
| 3   | SMBUS CLK          |

## JP10: Debug/Program Only

| JP10 | Signal Description |
|------|--------------------|
| 1    | GND                |
| 2    | VPGM               |
| 3    | GND                |

## JP11: SPI Device Selection

| JP11                 | Signal Description |
|----------------------|--------------------|
| 1-2 Short , 3-4 Open | Device 0 ★         |
| 1-2 Open 3-4 Short   | Device 1           |

#### JP12: ME Function Disable (for debug)

| JP12      | Signal Description         |  |
|-----------|----------------------------|--|
| 1-2 Short | ME function disable        |  |
| 1-2 Open  | ME function enable $\star$ |  |

## 2.2 Connector Allocation

I/O peripheral devices are connected to the interface connectors.

| Connector       | Function                           | Remark   |
|-----------------|------------------------------------|----------|
| J1              | Parallel Port Connector            |          |
| J2              | Serial Port 1 Connector            |          |
| J3              | Serial Port 2 Connector            |          |
| J4/J6           | DDR3 Slot                          |          |
| J5              | GPIO header                        |          |
| J7              | Floppy Connector                   |          |
| J8              | PS/2 Keyboard/Mouse Header         |          |
| J9              | SMBUS header                       |          |
| J10             | +12V Power Connector               |          |
| J11/J12/J14     | USB Header                         |          |
| J13             | CIR Header                         | Reserved |
| J15             | USB3.0 header                      |          |
| J19/J20/J22/J23 | SATA Connector                     |          |
| J21             | RJ-45 Connector 82574L             |          |
| J24             | FAN 1 (SYSTEN FAN) Power Connector |          |
| J25             | RJ-45 Connector 82579LM            |          |
| J26             | Front Panel Pin HDR                |          |
| J28             | Audio Connector                    |          |
| J29             | DVI Connector                      |          |
| J30             | FAN 2 (CPU FAN) Power Connector    |          |
| J32/J33         | USB3.0 Connector                   |          |

## **Connector Function List**

## **J1 Parallel Port Connector**

| PIN No. | Signal Description | PIN No | Signal Description |
|---------|--------------------|--------|--------------------|
| 1       | Strobe#            | 2      | Auto Form Feed#    |
| 3       | Data0              | 4      | Error#             |
| 5       | Data1              | 6      | Initialization#    |
| 7       | Data2              | 8      | Printer Select IN# |
| 9       | Data3              | 10     | Ground             |
| 11      | Data4              | 12     | Ground             |
| 13      | Data5              | 14     | Ground             |
| 15      | Data6              | 16     | Ground             |
| 17      | Data7              | 18     | Ground             |
| 19      | Acknowledge#       | 20     | Ground             |

| PIN No. | Signal Description | PIN No | Signal Description |
|---------|--------------------|--------|--------------------|
| 21      | Busy               | 22     | Ground             |
| 23      | Paper Empty        | 24     | Ground             |
| 25      | Printer Select     | 26     | NC                 |

## J2: COM1 Serial Port

| PIN No. | Signal Description |
|---------|--------------------|
| 1       | DCD                |
| 2       | DSR                |
| 3       | RXD                |
| 4       | RTS                |
| 5       | TXD                |
| 6       | CTS                |
| 7       | DTR                |
| 8       | RI                 |
| 9       | Ground             |
| 10      | N/C                |

## **J3 : Serial Port 2 Connector**

| PIN No. | Signal Description        | PIN No | Signal Description |
|---------|---------------------------|--------|--------------------|
|         | RS-232                    | RS-422 | RS-485             |
| 1       | DCD (Data Carrier Detect) | TX-    | DATA-              |
| 2       | DSR (Data Set Ready)      | N/C    | N/C                |
| 3       | RXD (Receive Data)        | TX+    | DATA+              |
| 4       | RTS (Request to Send)     | N/C    | N/C                |
| 5       | TXD (Transmit Data)       | RX+    | N/C                |
| 6       | CTS (Clear to Send)       | N/C    | N/C                |
| 7       | DTR (Data Terminal Ready) | RX-    | N/C                |
| 8       | RI (Ring Indicator)       | N/C    | N/C                |
| 9       | GND (Ground)              | GND    | GND                |
| 10      | N/C                       | N/C    | N/C                |

## J5: GPIO Header

| PIN No. | Signal Description | PIN No | Signal Description |
|---------|--------------------|--------|--------------------|
| 1       | GPIO0              | 2      | GPIO4              |
| 3       | GPIO1              | 4      | GPIO5              |
| 5       | GPIO2              | 6      | GPIO6              |
| 7       | GPIO3              | 8      | GPIO7              |
| 9       | Ground             | 10     | +5V                |

| PIN No. | Signal Description | PIN No. | Signal Description |
|---------|--------------------|---------|--------------------|
| 1       | Ground             | 2       | Density Select     |
| 3       | Ground             | 4       | N/C                |
| 5       | N/C                | 6       | N/C                |
| 7       | Ground             | 8       | Index#             |
| 9       | Ground             | 10      | Motor ENA#         |
| 11      | Ground             | 12      | N/C                |
| 13      | Ground             | 14      | Drive Select A#    |
| 15      | Ground             | 16      | N/C                |
| 17      | Ground             | 18      | Direction#         |
| 19      | Ground             | 20      | Step#              |
| 21      | Ground             | 22      | Write Data#        |
| 23      | Ground             | 24      | Write Gate#        |
| 25      | Ground             | 26      | Track 0#           |
| 27      | Ground             | 28      | Write Protect#     |
| 29      | N/C                | 30      | Read Data#         |
| 31      | Ground             | 32      | Head Select#       |
| 33      | N/C                | 34      | Disk Change#       |

## J7:Floppy Connector

## J8: PS/2 Keyboard/Mouse Header

| PIN No. | Signal Description | PIN No. | Signal Description |
|---------|--------------------|---------|--------------------|
| 1       | Mouse Data         | 2       | Keyboard Data      |
| 3       | N/C                | 4       | N/C                |
| 5       | Ground             | 6       | Ground             |
| 7       | PS2 Power          | 8       | PS2 Power          |
| 9       | Mouse Clock        | 10      | Keyboard Clock     |

## **J9:SMBUS Header**

| PIN No. | Signal Description |
|---------|--------------------|
| 1       | SMBus_CLK          |
| 2       | N/C                |
| 3       | Ground             |
| 4       | SMBus_DAT          |
| 5       | +5V                |

## <u>J11/J12/J14/: USB Header</u>

| PIN No. | Signal Description | PIN No. | Signal Description |
|---------|--------------------|---------|--------------------|
| 1       | 5V Dual            | 2       | 5V Dual            |
| 3       | USB-               | 4       | USB-               |
| 5       | USB+               | 6       | USB+               |

| 7 | Ground | 8  | Ground |
|---|--------|----|--------|
|   | Key    | 10 | N/C    |

## J13:CIR Header

| PIN No | Signal Description |
|--------|--------------------|
| 1      | +5V                |
| 2      | N/C                |
| 3      | CIRRX              |
| 4      | Ground             |
| 5      | CIRTX              |
| 6      | N/C                |

## J5: USB3.0 Header

| PIN<br>No. | Signal Description | PIN No. | Signal Description |
|------------|--------------------|---------|--------------------|
| 1          | VCC                | 11      | D2+                |
| 2          | SSRX1-             | 12      | D2-                |
| 3          | SSRX1+             | 13      | GND                |
| 4          | GND                | 14      | SSTX2+             |
| 5          | SSTX1-             | 15      | SSTX2-             |
| 6          | SSTX1+             | 16      | GND                |
| 7          | GND                | 17      | SSRX2+             |
| 8          | D1-                | 18      | SSRX2-             |
| 9          | D1+                | 19      | VCC                |
| 10         | GND                |         |                    |

## J24: System Fan Connector

| PIN No. | Signal Description |  |
|---------|--------------------|--|
| 1       | Ground             |  |
| 2       | FAN PWM_CONTROL    |  |
| 3       | Sense output       |  |

## J26:Front Panel Pin HDR

| PIN No | Signal Description | PIN No | Signal Description |
|--------|--------------------|--------|--------------------|
| 1      | PWR_LED(+)         | 2      | Speaker(+)         |
| 3      | PWR_LED(-)         | 4      | N/C                |
| 5      | J25 LAN1_ACT(+)    | 6      | N/C                |
| 7      | J25 LAN1_LINK(-)   | 8      | Speaker(-)         |
| 9      | J21 LAN2_LINK(-)   | 10     | NC                 |
| 11     | J21 LAN2_ACT(+)    | 12     | NC                 |
| 13     | HDD_LED(+)         | 14     | NC                 |
| 15     | HDD_LED(-)         | 16     | NC                 |

| PIN No. | Signal Description     | PIN No. | Signal Description |
|---------|------------------------|---------|--------------------|
| 1       | MIC with Reference     | 2       | Analog Ground      |
|         | Voltage                |         | _                  |
| 3       | Line-in Left Channel   | 4       | Analog Ground      |
| 5       | Line-in Right Channel  | 6       | Analog Ground      |
| 7       | Line-out Left Channel  | 8       | Analog Ground      |
| 9       | Line-out Right Channel | 10      | N/C                |

## J28: Audio MIC/Line-in/Line-out Connector

## J30: CPU Fan Connector

| PIN No. | Signal Description |
|---------|--------------------|
| 1       | Ground             |
| 2       | +12V               |
| 3       | Sense output       |
| 4       | FAN PWM_CONTROL    |

## Chapter 3 System Installation

This chapter provides you with instructions to set up your system. The additional information is enclosed to help you set up onboard PCI device and handle Watch Dog Timer (WDT) and operation of GPIO in software programming.

## 3.1 Intel LGA-1155 Processor

## LGA-1155 CPU Socket

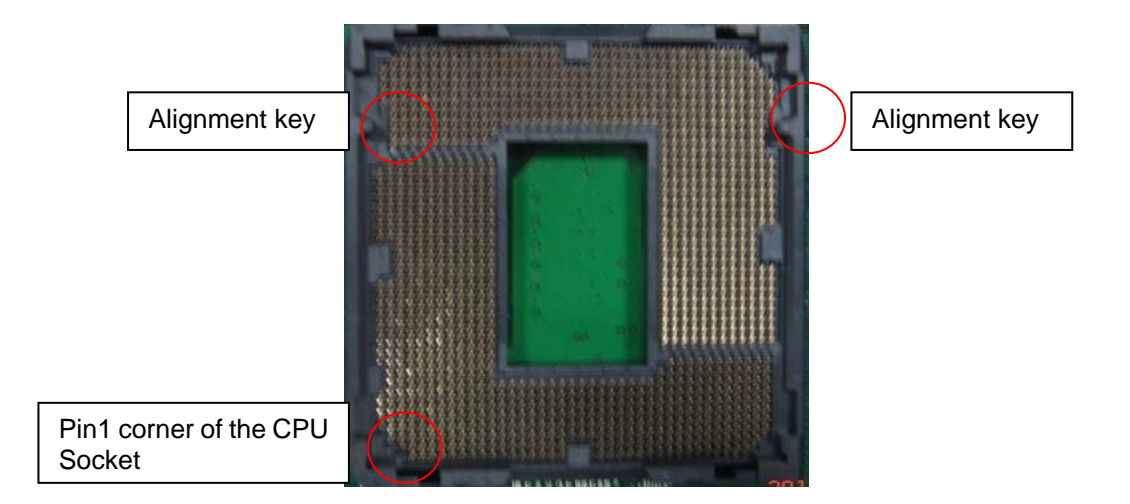

## LGA-1155 CPU

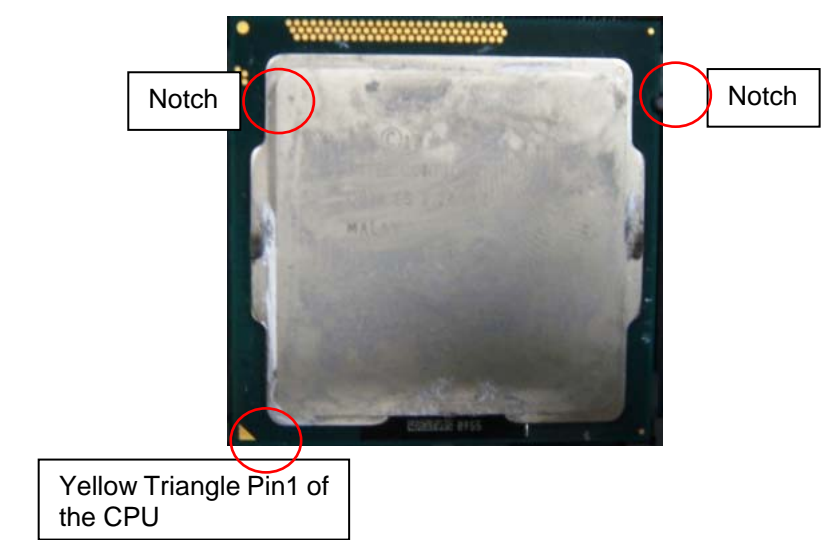

Please remember to locate the alignment keys on the CPU socket of the motherboard and the notches on the CPU.

## LGA-1155 CPU Installation Steps

Before install the CPU, please make sure to turn off the power first!!

1. Open the load lever.

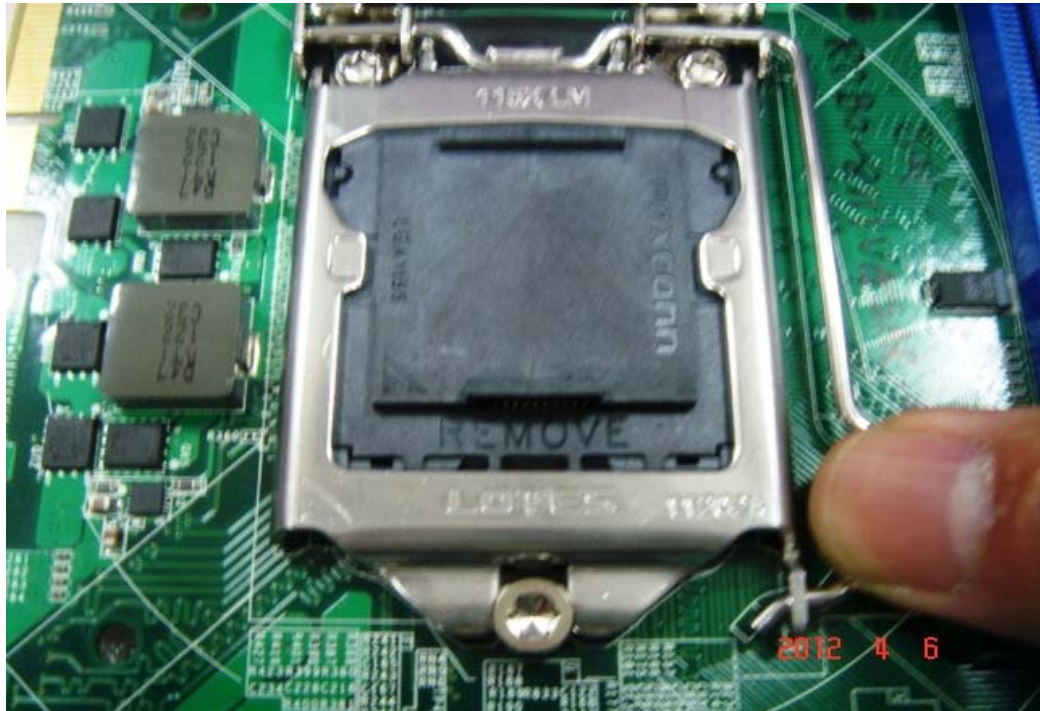

2. Lift the load lever up to fully open.

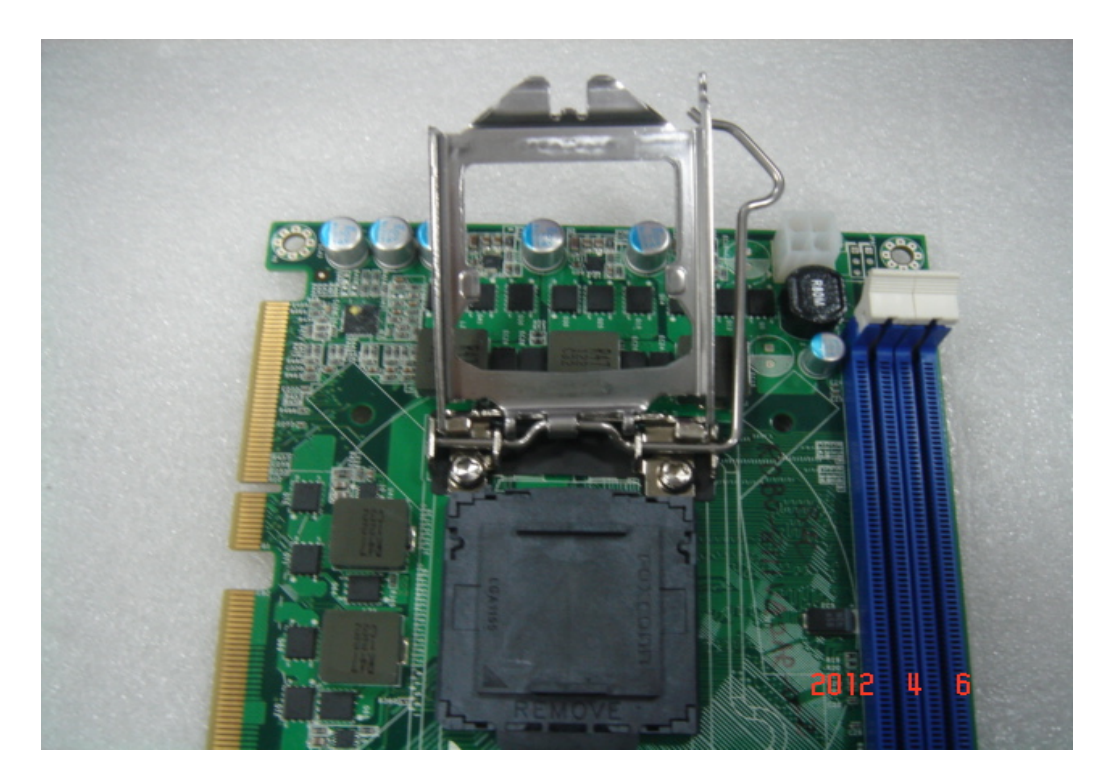

2. Remove the plastic cap on the CPU socket. Before you install the CPU, always cover it to protect the socket pin.

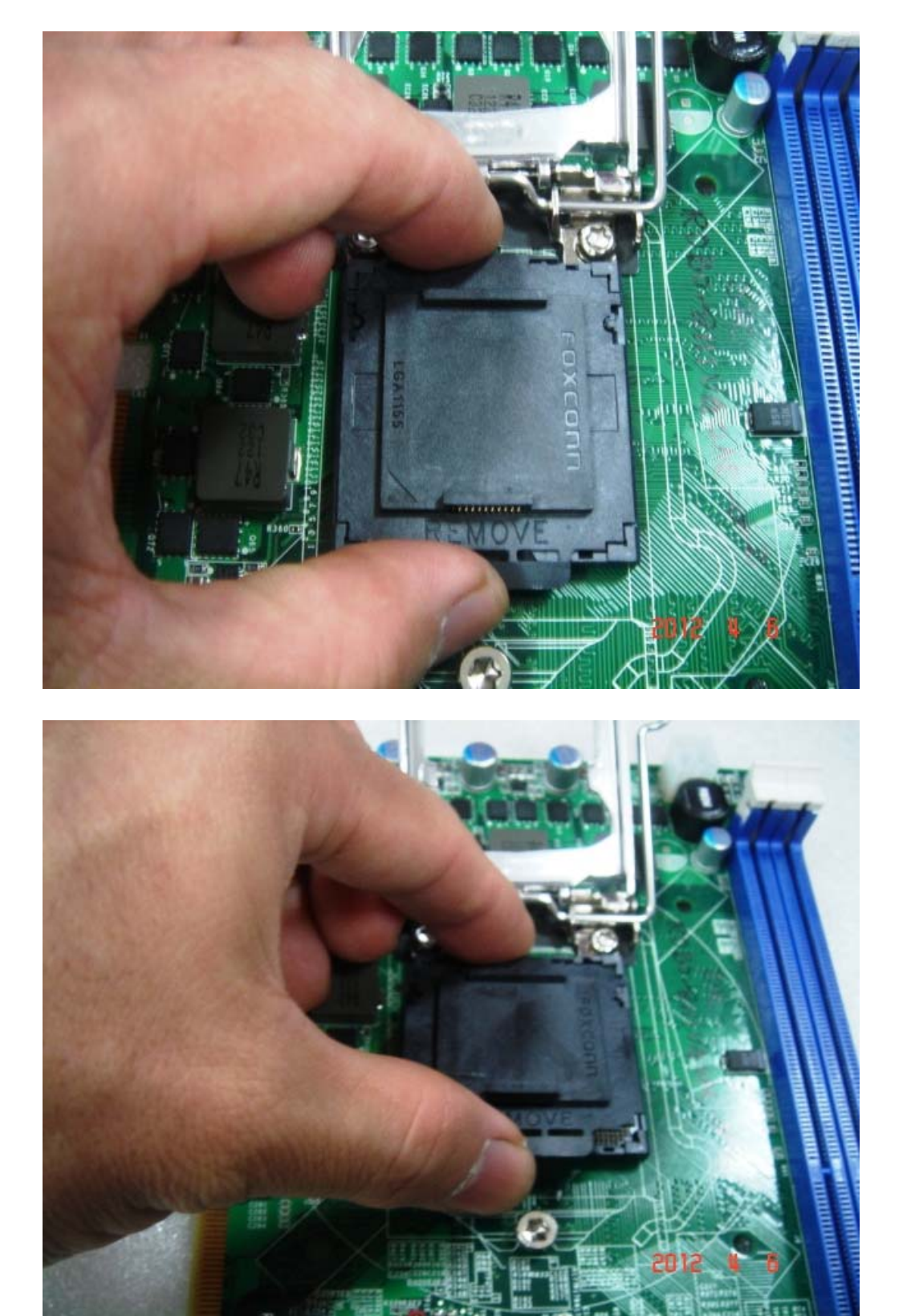

4. After confirming the CPU direction for correct mating, put down the CPU in the socket housing frame. Note that alignment keys are matched.

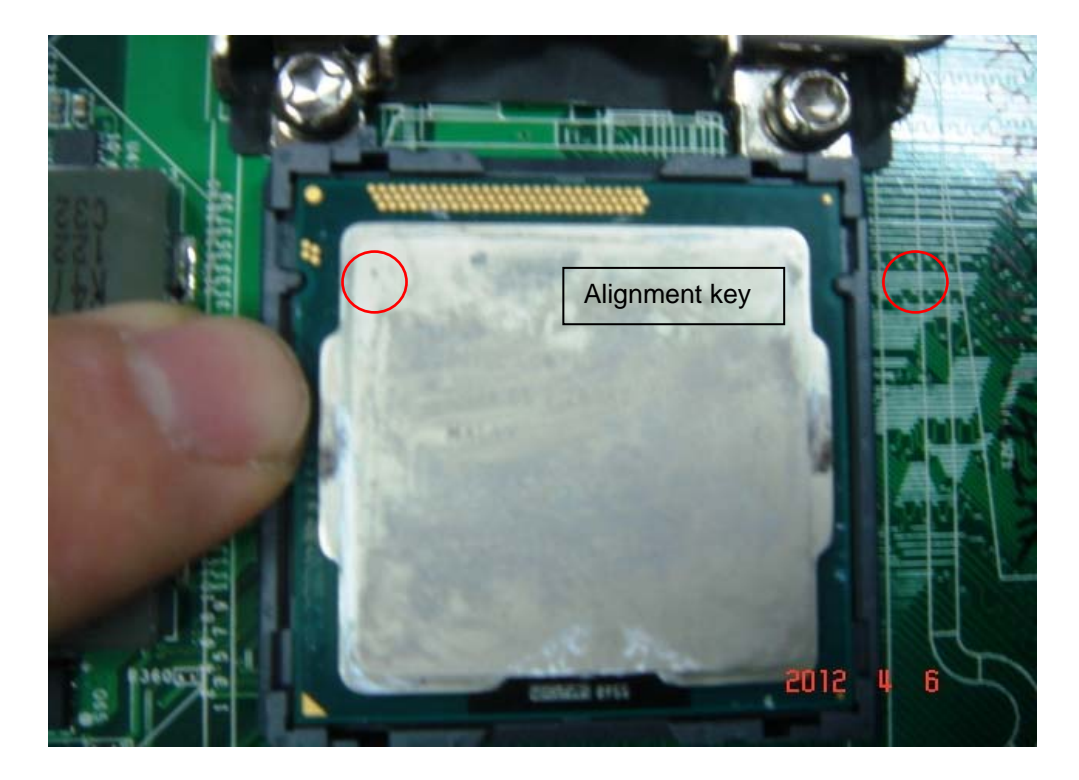

5. Make sure the CPU has been seated well into the socket. If not, take out the CPU and reinstall.

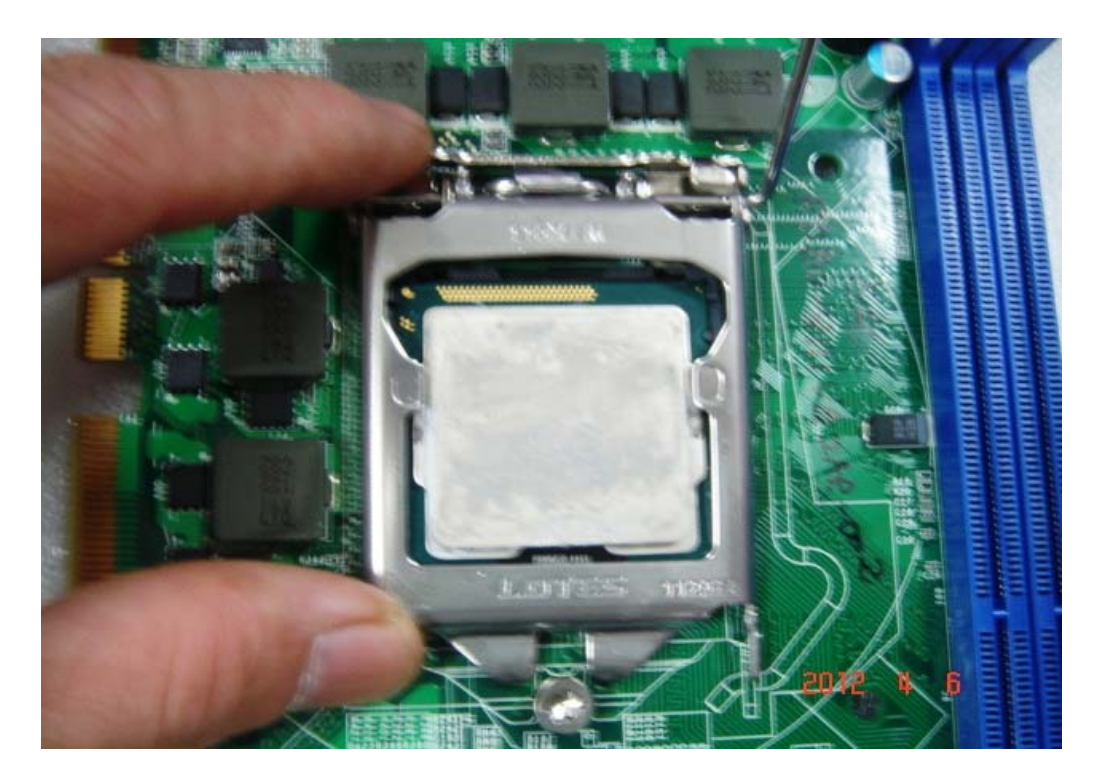

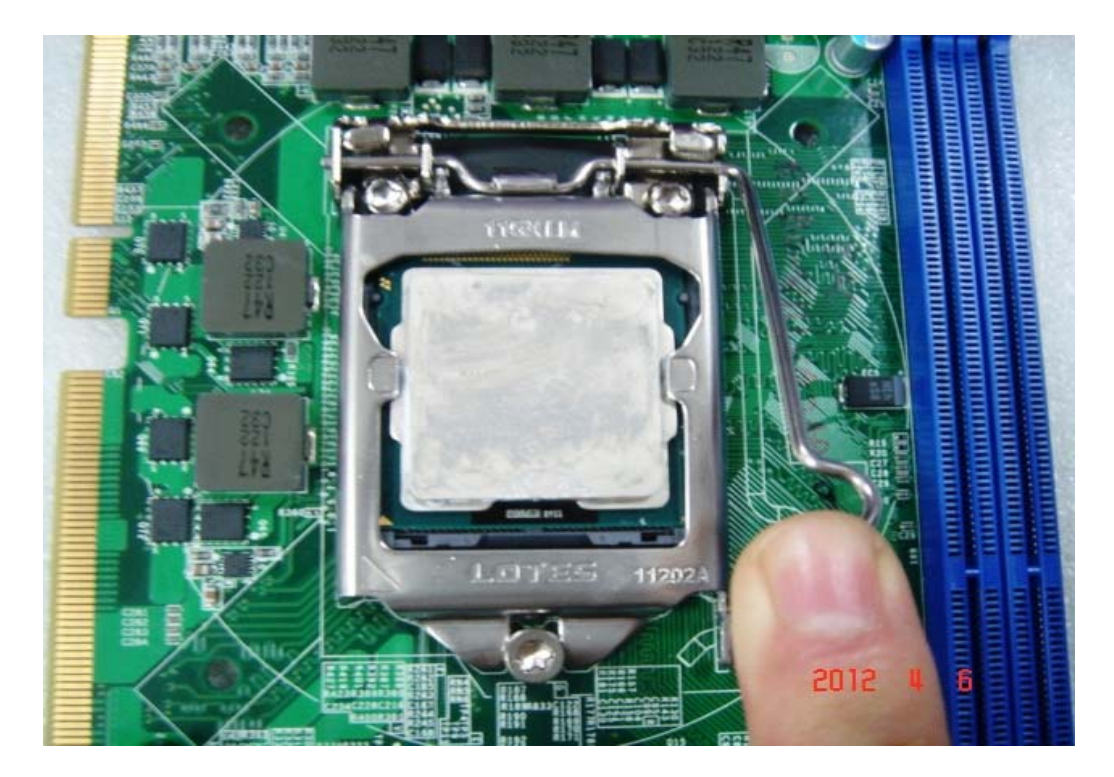

6. Engage the load lever while pressing down lightly onto the load plate.

7. Push the CPU socket lever back into its locked position.

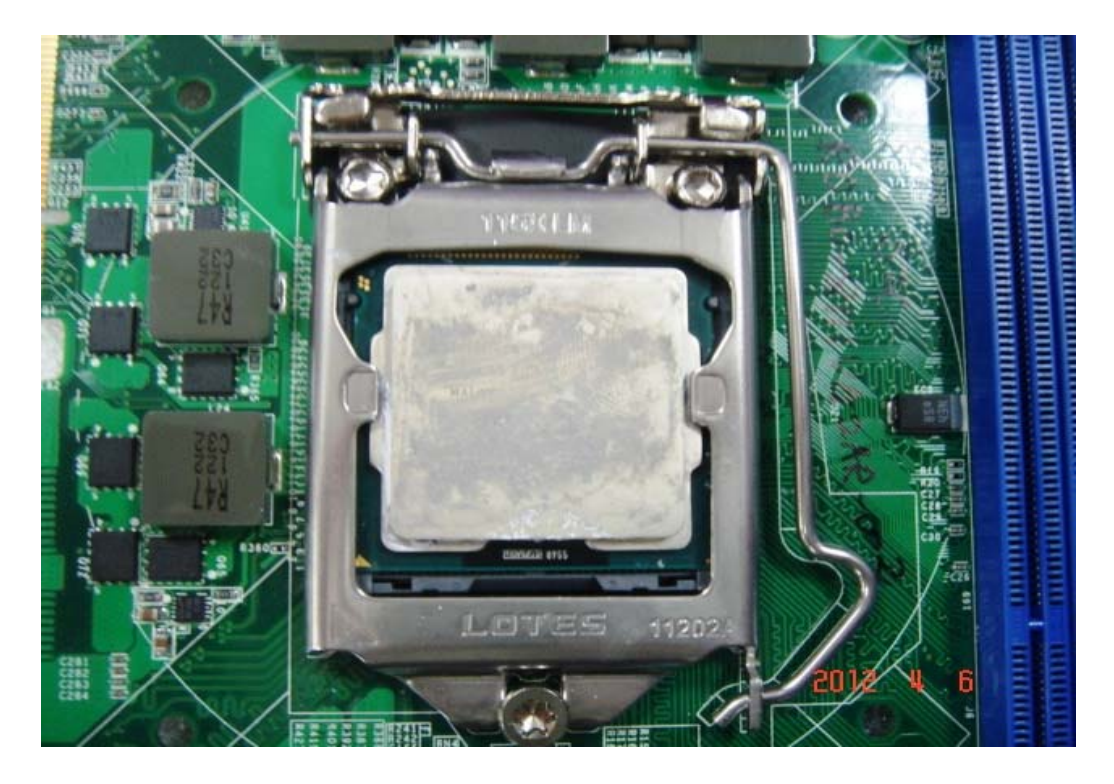

8. Please make sure four hooks are in proper position before you install the cooler.

## 3.2 Main Memory

ROBO-8111VG2AR provide 2 x240 pin DIMM sockets (Dual Channel) which supports Dual channel 1066/1333 DDR3-SDRAM as main memory, Non-ECC (Error Checking and Correcting), non-register functions. The maximum memory can be up to 16GB. Memory clock and related settings can be detected by BIOS via SPD interface.

For system compatibility and stability, do not use memory module without brand. Memory configuration can be set to either one double-sided DIMM in one DIMM socket or two single-sided DIMM in both sockets.

Beware of the connection and lock integrity from memory module to socket. Inserting improperly it will affect the system reliability.

Before locking, make sure that all modules have been fully inserted into the card slots.

## Note:

To insure the system stability, please do not change any of DRAM parameters in BIOS setup to modify system the performance without acquired technical information.

## 3.3 Installing the Single Board Computer

To install your ROBO-8111VG2AR into standard chassis or proprietary environment, please perform the following:

Step 1 : Check all jumpers setting on proper positionStep 2 : Install and configure CPU and memory module on right positionStep 3 : Place ROBO-8111VG2AR into the dedicated position in the systemStep 4 : Attach cables to existing peripheral devices and secure it

## WARNING

Please ensure that SBC is properly inserted and fixed by mechanism.

## Note:

Please refer to section 3.3.1 to 3.3.4 to install INF/VGA/LAN/Audio drivers.

## 3.3.1 Chipset Component Driver

ROBO-8111VG2AR uses Intel Cougar Point Desktop B65 chipset. It's a new chipset that some old operating systems might not be able to recognize. To overcome this compatibility issue, for Windows Operating Systems such as Windows XP, please install its INF before any of other Drivers are installed. You can find very easily this chipset component driver in ROBO-8111VG2AR CD-title.

## 3.3.2 Intel® Integrated Graphics Controller

ROBO-8111VG2AR uses Intel<sup>®</sup> PCH integrated graphic chipset to gain an outstanding graphic performance. ROBO-8111VG2AR supports DVI-D, HDMI dual display. This combination makes ROBO-8111VG2AR an excellent piece of multimedia hardware.

## **Drivers Support**

Please find the Graphic drivers in the ROBO-8111VG2AR CD-title. Drivers support, Windows XP/Win7.

#### 3.3.3 On-board Gigabit Ethernet Controllers

#### **Drivers Support**

Please find Intel 82579LM and 82574L LAN drivers in /Ethernet directory of ROBO-8111VG2AR CD-title. The drivers support Windows XP/Win7.

## 3.3.4 Audio Controller

Please find Realtek ALC662-GR (High Definition Audio driver) form ROBO-8111VG2AR CD-title. The drivers support Windows XP/Win7.

## 3.4 Clear CMOS Operation

The following table indicates how to enable/disable Clear CMOS Function hardware circuit by putting jumpers at proper position.

| JP5       | Function            |
|-----------|---------------------|
| 1-2 Short | Normal Operation ★  |
| 2-3 Short | Clear CMOS Contents |

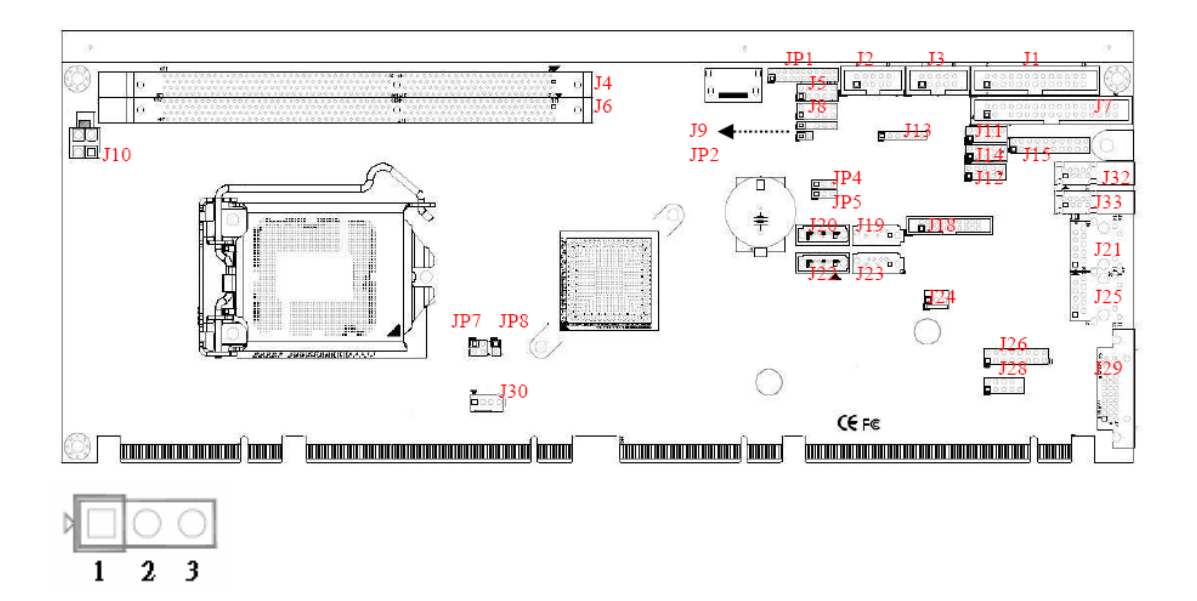

## 3.5 WDT Function

The working algorithm of the WDT function can be simply described as a counting process. The Time-Out Interval can be set through software programming. The availability of the time-out interval settings by software or hardware varies from boards to boards.

ROBO-8111VG2AR allows users control WDT through dynamic software programming. The WDT starts counting when it is activated. It sends out a signal to system reset or to non-maskable interrupt (NMI), when time-out interval ends. To prevent the time-out interval from running out, a re-trigger signal will need to be sent before the counting reaches its end. This action will restart the counting process.

A well-written WDT program should keep the counting process running under normal condition. WDT should never generate a system reset or NMI signal unless the system runs into troubles. The related Control Registers of WDT are all included in the following sample program that is written in C language. User can fill a non-zero value into the Time-out Value Register to enable/refresh WDT. System will be reset after the Time-out

Value to be counted down to zero. Or user can directly fill a zero value into Timeout Value Register to disable WDT immediately. To ensure a successful accessing to the content of desired Control Register, the sequence of following program codes should be step-by-step run again when each register is accessed. Additionally, there are maximum 2 seconds of counting tolerance that should be considered into user' application program. For more information about WDT, please refer to **IT8721F**/CX-L data sheet. There are two PNP I/O port addresses that can be used to configure WDT. 1) 0x2E:EFIR (Extended Function Index Register, for identifying CR index number)

2) 0x2F:EFDR (Extended Function Data Register, for accessing desired CR) Below are some example codes, which demonstrate the use of WDT.

```
#include <stdio.h>
#include <conio.h>
#include <dos.h>
#define SIO Port 0x2E
#define SIO_Port2
                          0x4E
#define GPIO_LDN
                          0x07
void Enter_IT872x_SIO() {
        outportb(SIO_Port, 0x87);
        outportb(SIO_Port, 0x01);
        outportb(SIO_Port, 0x55);
        outportb(SIO_Port, 0x55);
}
void Set_LDN(unsigned char LDN) {
        outportb(SIO_Port, 0x07);
        outportb(SIO_Port+1, LDN);
        printf("LDN=%x\n", LDN);
void Set_Register(unsigned char offset, unsigned char value) {
        outportb(SIO_Port, offset);
        outportb(SIO_Port+1, value);
        printf("Write offset: %x = %x n", offset, value);
int main(void) {
        printf("test string\n");
        Enter_IT872x_SIO();
        Set_LDN(GPIO_LDN);
        Set_Register(0x72, 0xC0);
        Set_Register(0x73, 0x05);
        printf("System will reset in 5 seconds\n");
        return 0;
}
```

## 3.6 GPIO

The ROBO-8111VG2AR provides 8 programmable input or output ports that can be individually configured to perform a simple basic I/O function. Users can configure each individual port to become an input or output port by programming register bit of I/O Selection. To invert port value, the setting of Inversion Register has to be made. Port values can be set to read or write through Data Register.

| <u> </u> |                    |         |                    |
|----------|--------------------|---------|--------------------|
| PIN No.  | Signal Description | PIN No. | Signal Description |
| 1        | GPIO0              | 2       | GPIO4              |
| 3        | GPIO1              | 4       | GPIO5              |
| 5        | GPIO2              | 6       | GPIO6              |
| 7        | GPIO3              | 8       | GPIO7              |
| 9        | Ground             | 10      | +5V                |

J5: General Purpose I/O Connector

#include <stdio.h>
#include <conio.h>
#include <stdlib.h>

| #define SIO_Port 0x2E |        |
|-----------------------|--------|
| #define SIO_Port2     | 0x4E   |
| #define GPIO_LDN      | 0x07   |
| #define GPIO_Base     | 0x0A00 |

//Enter SIO

void Enter\_IT872x\_SIO() {
 outp(SIO\_Port, 0x87);
 outp(SIO\_Port, 0x01);
 outp(SIO\_Port, 0x55);
 outp(SIO\_Port, 0x55);
 outp(SIO\_Port, 0x55);

## }

//Select LDN
void Set\_LDN(unsigned char LDN) {
 outp(SIO\_Port, 0x07);
 outp(SIO\_Port+1, LDN);
 //printf("LDN=%x\n", LDN);

## }

//Set register offset to Value

void Set\_Register(unsigned char offset, unsigned char value) {

```
outp(SIO_Port, offset);
        outp(SIO_Port+1, value);
        //printf("Write offset:%x = %x \ n", offset, value);
}
//Or register
void Or_Register(unsigned char offset, unsigned char value) {
        outp(SIO_Port, offset);
        outp(SIO_Port+1, inp(SIO_Port+1) | value);
        //printf("Write offset:%x = %x n", offset, value);
}
//And register
void And_Register(unsigned char offset, unsigned char value) {
        outp(SIO_Port, offset);
        outp(SIO_Port+1, inp(SIO_Port+1) & value);
        //printf("Write offset:%x = %x\n", offset, value);
int main(void) {
        int result;
        printf("ROBO-8111 GPIO Test:\n");
        //pin1 =11
        //pin3 =12
        //pin5 = 47
        //pin7 = 50
        //pin2 = 14
        //pin4 =35
        //pin6 = 36
        //pin8 =37
        Enter_IT872x_SIO();
        Set_LDN(GPIO_LDN);
        //Enable GPIO
        //Or_Register(0xC0,0x46) //11,12,14
        //Or_Register(0xC2,0xE0) //35,36,37
        //Or_Register(0xC3,0x80) //47
        //Or_Register(0xC4,0x01) //50
        //Set Output
        Or_Register(0xC8,0x06); //11,12
```

```
Or_Register(0xCB,0x80); //47
Or_Register(0xCC,0x01); //50
//Set Input
And_Register(0xC8,0xEF); //14
And_Register(0xCA,0x1F); / /35,36,37
//output high
outp(GPIO_Base+0,0x06); //11,12
outp(GPIO_Base+3,0x80); //47
outp(GPIO_Base+4,0x01); //50
result=1;
if ((inp(GPIO_Base+0)&0x10)!=0x10) result=0;
if ((inp(GPIO_Base+2)&0xE0)!=0xE0) result=0;
if (result==0){
        printf("Test fail!!\n");
        return 1;
}
//output low
```

| outp(GPIO_Base+0,inp(GPIO_Base+0)&0xF9); | //11,12 |
|------------------------------------------|---------|
| outp(GPIO_Base+3,inp(GPIO_Base+3)&0x7F); | //47    |
| outp(GPIO_Base+4,inp(GPIO_Base+4)&0xFE); | //50    |

result=1; if ((inp(GPIO\_Base+0)&0x10)!=0x00) result=0; if ((inp(GPIO\_Base+2)&0xE0)!=0x00) result=0;

if (result==0){

printf("Test fail!!\n");
return 1;

}

//Set Input And\_Register(0xC8,0xF9); //11,12 And\_Register(0xCB,0x7F); //47 And\_Register(0xCC,0xFE);//50

```
//Set output
Or_Register(0xC8,0x10); //14
Or_Register(0xCA,0xE0); //35,36,37
//output high
outp(GPIO_Base+0,0x10); //14
outp(GPIO_Base+2,0xE0); //35,36,37
result=1;
if ((inp(GPIO_Base+0)&0x06)!=0x06) result=0; //11,12
if ((inp(GPIO_Base+3)&0x80)!=0x80) result=0; //47
if ((inp(GPIO_Base+4)&0x01)!=0x01) result=0; //50
if (result==0){
        printf("Test fail!!\n");
        return 1;
}
//output low
                                                    //14
outp(GPIO_Base+0,inp(GPIO_Base+0)&0xEF);
                                                    //35,36,37
outp(GPIO_Base+2,inp(GPIO_Base+2)&0x1F);
result=1;
if ((inp(GPIO_Base+0)&0x06)!=0x00) result=0; //11,12
if ((inp(GPIO_Base+3)&0x80)!=0x00) result=0; //47
if ((inp(GPIO_Base+4)&0x01)!=0x00) result=0; //50
if (result==0){
        printf("Test fail!!\n");
        return 1;
}
//getchar();
printf("Test Pass!!\n");
return 1;
```

}

## Chapter 4 BIOS Setup Information

ROBO-8111VG2AR uses phoenix BIOS structure stored in Flash ROM. These BIOS has a built-in Setup program that allows users to modify the basic system configuration easily. This type of information is stored in CMOS RAM so that it is retained during power-off periods. When system is turned on, RUBY-PB6511 communicates with peripheral devices and checks its hardware resources against the configuration information stored in the CMOS memory. If any error is detected, or the CMOS parameters need to be initially defined, the diagnostic program will prompt the user to enter the SETUP program. Some errors are significant enough to abort the start up.

## 4.1 Entering Setup - Launch System Setup

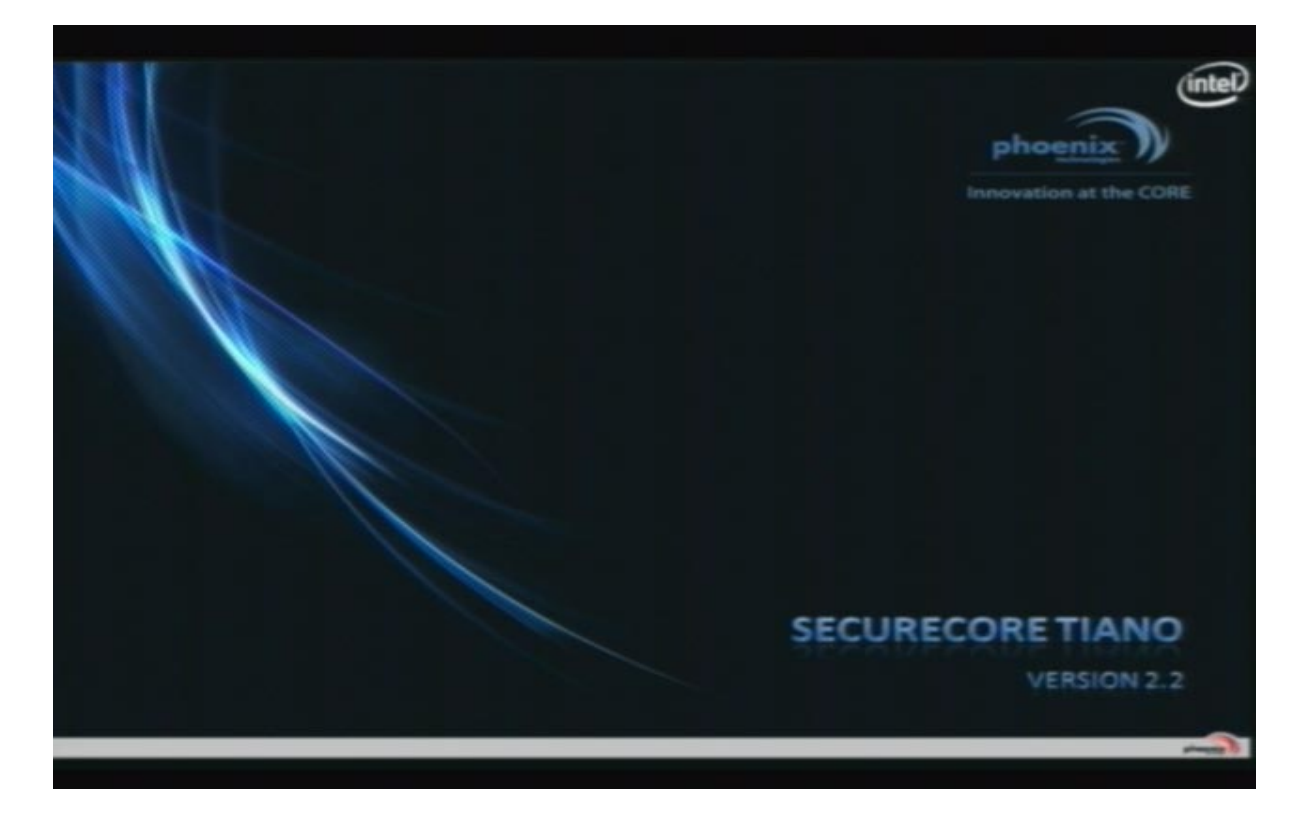

Power on the computer and the system will start POST (Power On Self Test) process. When the message below appears on the screen, press <F2> key will enter BIOS setup screen.

## Press <F2> to enter SETUP

If the message disappears before responding and still wish to enter Setup, please restart the system by turning it OFF and On or pressing the RESET button. It can be also restarted by pressing <Ctrl>, <Alt>, and <Delete> keys on keyboard simultaneously.

## 4.2 Main

Use this menu for basic system configurations, such as time, date etc.

| Build Time           | 03/28/2012                     |
|----------------------|--------------------------------|
| Processor Brand Name | Genuine Intel(R) CPU @ 2.206Hz |
| Processor Speed      | 2.20GHz                        |
| Install Memory       | 2048MB (DDR3 : 1067Mhz)        |
| System Date          | [ <mark>34</mark> /06/2012]    |
| System Time          | [09:07:36]                     |
| Access Level         | Administrator                  |
|                      |                                |
|                      |                                |

#### Build Time, Processor Brand Name, Processor Speed, Install Memory, etc

These items show the firmware and memory specifications of your system. Read only.

#### **Build Time**

The BIOS Release Date.

#### Processor Brand Name / Processor Speed

This value will change depend of different CPUs. And please make sure the Processor that you'll install will be compatible with ROBO-8111VG2AR

#### System Date

The date format is <Day>, <Month> <Date> <Year>. Use [+] or [-] to configure system Date.

#### System Time

The time format is <Hour> <Minute> <Second>. Use [+] or [-] to configure system Time.

#### Access Level

Read Only.

## 4.3 Advanced

Use this menu to set up the items of special enhanced features.

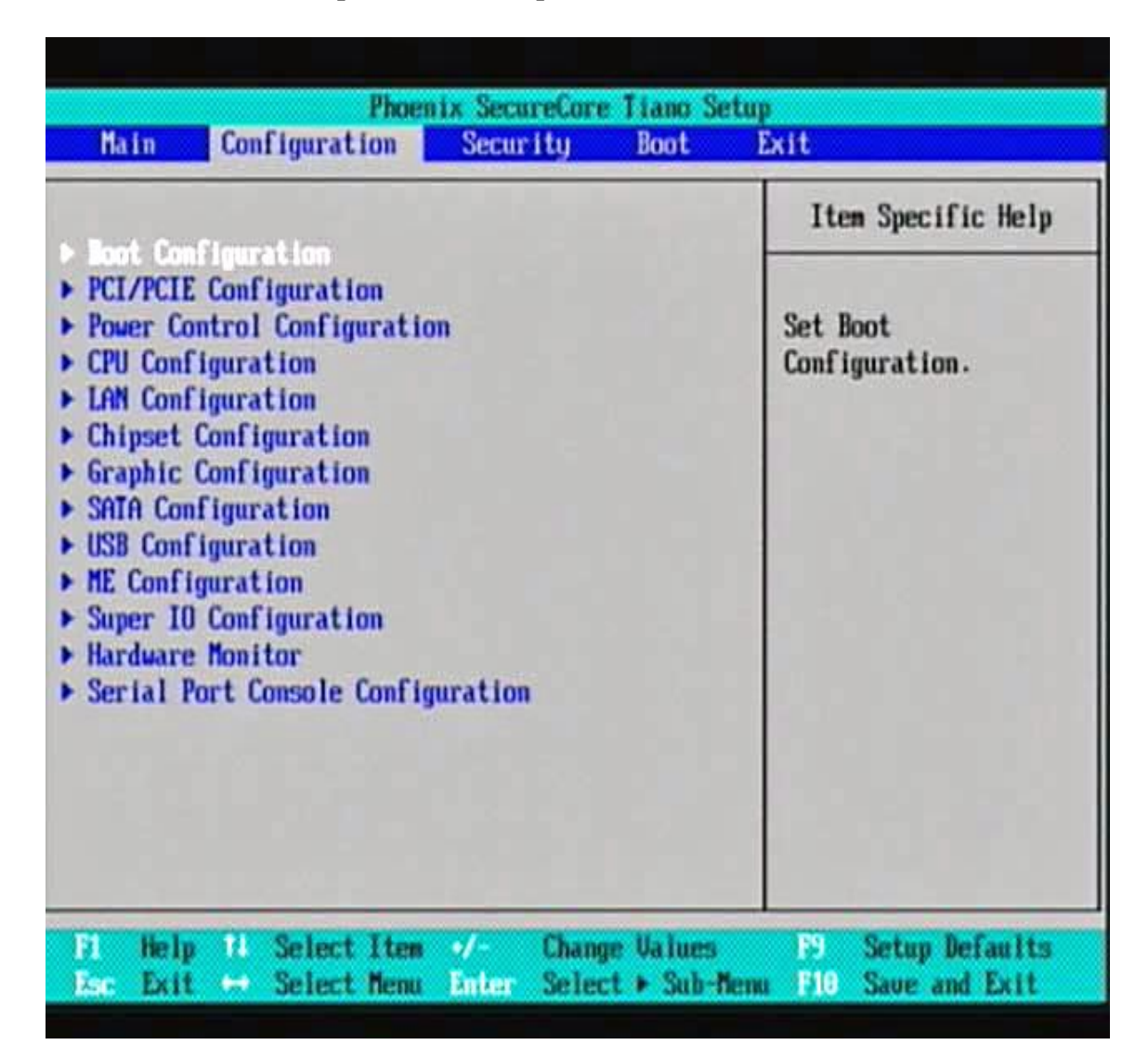

## **Boot Configuration**

It is not necessary to make any change just take the default value.

## **PCI/PCIE Configuration**

It is not necessary to make any change just take the default value.

## Power Control Configuration

It is not necessary to make any change just take the default value.

| Phoenix SecureCore Tiano Setup                                                                                                    |                                                                                                    |                                          |                                                                                                    |  |
|----------------------------------------------------------------------------------------------------|----------------------------------------------------------------------------------------------------|------------------------------------------|----------------------------------------------------------------------------------------------------|--|
| Main Configuration                                                                                                    | Security                                                                                                    | Boot                                     | Exit                                                                                                    |  |
| <ul> <li>Boot Configuration</li> <li>PCI/PCIE Configuration</li> <li>Power Control Configuration</li> <li>CPU Configuration</li> <li>LAN Configuration</li> <li>Chipset Configuration</li> <li>Graphic Configuration</li> <li>SAIA Configuration</li> <li>USB Configuration</li> <li>ME Configuration</li> <li>ME Configuration</li> <li>Super IO Configuration</li> <li>Hardware Monitor</li> <li>Serial Port Console Con</li> </ul> | tion<br>Figuration                                                                                                   |                                          | Item Specific Help<br>Configure the<br>specific active<br>core(s) and advanced<br>processor management<br>technologies.                                                                             |  |
| F1 Help 74 Select Its<br>Esc Exit ↔ Select Mer<br>Ph<br>Configuration<br>CPU Conf                                                                                                    | en «/- Chang<br>nu Enter Selec<br>Denix SecureCore                                                                   | pe Ualues<br>:t ► Sub-fit<br>: Tiano Set | Item Specific Help                                                                                                    |  |
| Max Processor Speed<br>Processor Cores<br>Intel HT technology<br>Active Processor Cores<br>Limit CPUID Maximum<br>Execute Disable Bit<br>EIST<br>UT-x<br>Local x2APIC                                                                                                    | 2.20 GHz<br>[4]<br>Supported<br>[mabled]<br>[A11]<br>[Disabled]<br>[Enabled]<br>[Enabled]<br>[Enabled]<br>[Disabled] |                                          | Enabled for windows<br>XP and Linux (OS<br>optimized for<br>Hyper-threading<br>Technology) and<br>Disabled for other OS<br>(OS not optimized for<br>Hyper-Threading).<br>When Disabled only<br>one. |  |
| Fi Help 14 Select Its<br>Esc Exit 😁 Select Mer                                                                                                    | en «/- Chang<br>nu Enter Seles                                                                                       | pe Ualues<br>:t ► Sub-Ne                 | F9 Setup Defaults<br>mu F10 Save and Exit                                                                                                    |  |

#### **<u>CPU Configuration</u>**

Here you'll see the Max Processor Speed/Processor Cores/Intel HT technology then you can adjust if you want to "disabled" the Hyper-threading.

#### Active Processor Cores

All or select the number physical cores to enable in each processor package.

#### Limit CPUIP Maximum

Disabled for Windows XP.

#### **Execute Disable Bit**

Enabled Execute Disabled functionality. Also known as Data Execution revention (DEP).

## <u>EIST</u>

Enabled

## <u>VT-x</u>

Enabled (When enabled, a VWM can utilize the additional hardware capabilities provided by Vanderpool Technology.

#### Local x2APIC

Disabled

## LAN Configuration

Intel 82579LM [Enabled] Wake on Lan [Enabled] LAN Boot ROM [Enabled]

#### **Chipset Configuration**

VT-d [Disabled] NB PCIe Configuration (Config NB PCI Express Setting) Memory Configuration (Memory Configuration Parameters)

## **Graphic Configuration**

Primary Display [Auto] Internal Graphic [Auto] Aperture Size [512MB] DVMI Pre-Allocated [512MB] DVMT Total Gfx Mem [MAX]

Primary Boot display [VBIOS Default]

## **SATA Configuration**

Determines how SATA controller (s) operate.

## **USB** Configuration

Configure USB controller and other advanced setting.

#### **ME Configuration**

Configure Management Engine Technology Parameters.

## **Super IO Configuration**

Configure LPC Super IO

#### **Hardware Monitor**

Provide on board sensor reading information.

| Hardware Monitor   |             |  |  |  |
|--------------------|-------------|--|--|--|
| CPU Fan Feature    |             |  |  |  |
| CPU Temperature    | [ 33 °C ]   |  |  |  |
| System Temperature | I 28 °C 1   |  |  |  |
| CPU Fan            | L 5273 RPMJ |  |  |  |
| UCORE              |             |  |  |  |
| 1.50               | [ 1.48 U ]  |  |  |  |
| 120                | [ 12.13 U ] |  |  |  |
| 50                 | [ 5.03 V ]  |  |  |  |
| 3.30               | [ 3.32 U ]  |  |  |  |
|                    |             |  |  |  |
|                    |             |  |  |  |
|                    |             |  |  |  |

<u>Serial Port Console Configuration</u> Configure console redirection on serial port.

| Phoenix SecureCore Tiano Setup                                                                                 |                                                                                                    |             |        |        |                                                                                   |
|----------------------------------------------------------------------------------------------------|----------------------------------------------------------------------------------------------------|-------------|--------|--------|-----------------------------------------------------------------------------------|
| Main                                                                                                    | Configuration                                                                                                    | Secur       | ity    | Boot   | Exit                                                                              |
| Hain<br>Boot Con<br>PCI/PCIE<br>Power Co<br>CPU Conf<br>LAN Conf<br>Chipset<br>Graphic<br>SAIA Con<br>USB Conf | Configuration<br>figuration<br>Configuration<br>ntrol Configuration<br>iguration<br>Gonfiguration<br>Configuration<br>figuration<br>figuration | Secur<br>on | ity    | Boot   | Exit<br>Item Specific Help<br>Configure console<br>redirection on serial<br>port. |
| <ul> <li>ME Confi</li> <li>Super IO</li> <li>Hardware</li> <li>Serial P</li> </ul>                             | guration<br>Configuration<br>Monitor<br>ort Console Config                                                                                     | guration    | Change | Values | P9 Setup Defaults                                                                 |

| Phoenix SecureCore Tiano<br>Configuration | Setup                   |
|-------------------------------------------|-------------------------|
| Serial Port Console Configuration         | Item Specific Help      |
| Serial Port 1                             | Control Console         |
| Console Redirection (Disabled)            | Redirection             |
| > Console Redirection Setting             | enable/disable.         |
| El Help 14 SelectItem +/- Change Value    | s P9 Setup Defaults     |
| Ese Exit ↔ SelectMenu Enter Select ► Sub  | -Menu F10 Save and Exit |

| Phoenix SecureCore Tiano Configuration                                                                                      | Setup                                             |
|----------------------------------------------------------------------------------------------------|---------------------------------------------------|
| Serial Port Console Configuration                                                                                           | Item Specific Help                                |
| Serial Port 1<br>Console Redirection Setting<br>Console Redirection Setting<br>Enabled<br>Disabled                          | Control Console<br>Redirection<br>enable/disable. |
| Phoenix SecureCore Tiano<br>Configuration                                                                                   | Setup                                             |
| Serial Port Console Configuration                                                                                           | Item Specific Help                                |
| Serial Port 1<br>Console Redirection [Disabled]<br>Console Redirection Setting<br>Phoenix SecureCore Tiano<br>Configuration | Setup                                             |
| Console Redirection Setting                                                                                                 | Item Specific Help                                |
| Terminal Type<br>Bits per second<br>Flow Control<br>NoneJ                                                                   | Control Console<br>Redirection<br>enable/disable. |
| F1 Help f4 Select Item                                                                                                    | s P9 Setup Defaults                               |

**4.4 Chipset** Set or clear the Supervisor account's password.

| Phoen                                             | ix SecureCore Ti                       | ano Setup         |                                        |
|---------------------------------------------------|----------------------------------------|-------------------|----------------------------------------|
| Main Configuration                                | Security B                             | loot E            | ixit                                   |
| Supervisor Passund is.                            | Clasred                                |                   | Item Specific Help                     |
| User Password is:                                 | Cleared                                | Î                 | Set or clear the                       |
| Set Supervisor Password<br>Supervisor Hint String | l <mark>enter</mark> l<br>L            | 1                 | Supervisor account's password.         |
| Set User Password<br>User Hint String             | [Enter]<br>[                           | 1                 |                                        |
| Min. password length                              | [1]                                    |                   |                                        |
| Authenticate User on Boot                         | [Disabled]                             |                   |                                        |
| HDD Security Status<br>No HDD detected            |                                        |                   |                                        |
| Trusted Platform Module (T                        | PMD                                    |                   |                                        |
| Fi Help 14 Select Ites<br>Ese Exit 😁 Select Menu  | <pre>*/- Change U Enter Select *</pre> | alues<br>Sub-Henu | F9 Setup Defaults<br>F10 Save and Exit |

#### 4.5 Boot

Boot Priority Order: Please adjust the order depend of your needs.

| Main                                                           | Configuration                                                                                                    | Security      | Boot | Exit                                                                                                    |
|----------------------------------------------------------------|----------------------------------------------------------------------------------------------------|---------------|------|----------------------------------------------------------------------------------------------------|
| Hain<br>Boot P<br>1.<br>2.<br>3.<br>4.<br>5.<br>6.<br>7.<br>8. | Configuration<br>riority Order<br>ATA HODO:<br>USB HDD:<br>USB CD:<br>USB FDD:<br>ATAPI CD:<br>ATA HDD1:<br>ATA HDD2:<br>ATA HDD3: | Security      | Boot | Exit<br>Item Specific Help<br>Keys used to view or<br>configure devices: 1<br>and 4 arrows Select a<br>device. '*' and '-'<br>move the device up or<br>down. 'Shift + 1'<br>enables or disables a |
| 9.<br>10.<br>11.<br>12.<br>13.                                 | ATA HDD4:<br>ATA HDD5:<br>Other HDD:<br>Legacy Floppy<br>PCI LAN: IBA GE SIG                                                       | at 00C8 v1365 |      | device. 'Del' deletes<br>an unprotected device.                                                                                                    |

## 4.6 Security

Equal to F10, save all changes of all menu, then exit setup configure driver. Finally resets the system automatically.

|                                                                       | Phoe                                                                                 | nix SecureCor                         | e Tiano Setu                    | ip<br>Data                                                                                                    |                |
|-----------------------------------------------------------------------|--------------------------------------------------------------------------------------|---------------------------------------|---------------------------------|----------------------------------------------------------------------------------------------------|----------------|
| Hain<br>Exit Sawi<br>Exit Disc<br>Load Setu<br>Discard C<br>Sawe Chan | Configuration<br>ng Changes<br>arding Changes<br>p Defaults<br>hanges<br>ges         | Secur i ty                            | Boot                            | Exit<br>Item Specific He<br>Equal to F10, sau<br>all changes of all<br>menus, then exit<br>setup configure<br>driver. Finally<br>resets the system<br>automatically. | elp<br>ve<br>l |
| Main<br>Exit Savi<br>Exit Disc<br>Load Setu<br>Discard C<br>Save Chan | Phoe<br>Configuration<br>ng Changes<br>arding Changes<br>p Defaults<br>hanges<br>ges | nix SecureCor<br>Security             | e Tiano Seti<br>Boot            | Exit<br>Item Specific He<br>Equal to F10, sau<br>all changes of all<br>menus, then exit                                                                              | elp<br>1       |
|                                                                       | Save confi                                                                           | Setup Confi<br>guration chan<br>[/em] | rmation<br>ges and exit<br>[No] | setup configure<br>Finally<br>t now?                                                                                                    |                |
| El Help<br>Esc Exit                                                   | 11 Select Ites                                                                       | •∕- Char<br>Enter Sele                | ge Values<br>ct + Sub-fier      | F9 Setup Defau<br>nu F10 Save and Ex                                                                                                    | lts            |

## Chapter 5 Troubleshooting

This chapter provides a few useful tips to quickly get ROBO-8111VG2AR running with success. As basic hardware installation has been addressed in Chapter 2, this chapter will primarily focus on system integration issues, in terms of BIOS setting, and OS diagnostics.

## 5.1 Hardware Quick Installation

## ATX Power Setting

Unlike other Single board computer, ROBO-8111VG2AR supports ATX only. Therefore, there is no other setting that really needs to be set up. However, there are only two connectors that must be connected – J10 (4 pins CPU +12V main power connector) & 24 pins ATX Power Connector.

## Serial ATA Hard Disk Setting for IDE/AHCI

Unlike IDE bus, each Serial ATA channel can only connect to one SATA hard disk at a time; there are total six connectors, J19 & J20, J22, J23 Four ports on-board (those 4 Masters in Non-AHCI mode), two support 6Gb + two support 3Gb and two ports route to backplane support 3Gb, because SATA hard disk doesn't require setting up Master and Slave, which can reduce mistake of hardware installation. All you need to operate IDE and AHCI application for system, please follow up setting guide in BIOS programming (Table 5-1); Furthermore, you can consult chapter 4.3

Advanced "SATA Configuration" part of the" SATA Mode".

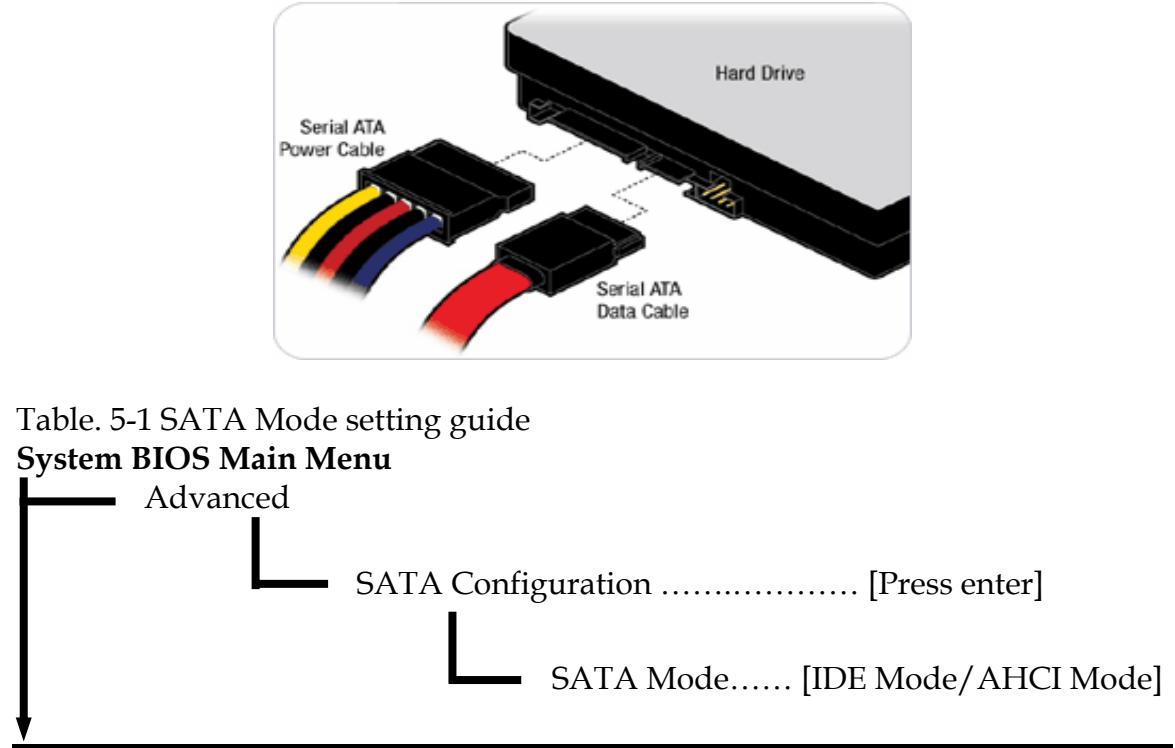

## 5.2 BIOS Setting

It is assumed that users have correctly adopted modules and connected all the devices cables required before turning on ATX power. 240-pin DDR3 Memory, keyboard, mouse, SATA hard disk, VGA connector, device power cables, ATX accessories are good examples that deserve attention. With no assurance of properly and correctly accommodating these modules and devices, it is very possible to encounter system failures that result in malfunction of any device.

To make sure that you have a successful start with ROBO-8111VG2AR, it is recommended, when going with the boot-up sequence, to hit "F2" key and enter the BIOS setup menu to tune up a stable BIOS configuration so that you can wake up your system far well.

## Loading the default optimal setting

When prompted with the main setup menu, please scroll down to "Restore Defaults", press "Enter" and select "Yes" to load in default optimal BIOS setup. This will force your BIOS setting back to the initial factory configuration. It is recommended to do this so you can be sure the system is running with the BIOS setting that Portwell has highly endorsed. As a matter of fact, users can load the default BIOS setting any time when system appears to be unstable in boot up sequence.

## **Improper Disable Operation**

There are too many occasions where users disable a certain device/feature in one application through BIOS setting. These variables may not be set back to the original values when needed. These devices/features will certainly fail to be detected.

When the above conditions happen, it is strongly recommended to check the BIOS settings. Make sure certain items are set as they should be. These include the Serial Port1/ Serial Port 2 ports, USB ports, external cache, on-board VGA and Ethernet.

It is also very common that users would like to disable a certain device/port to release IRQ resource. A few good examples are

Disable Serial Port1 to release IRQ #4 Disable Serial Port2 to release IRQ #3 Etc...

| IRQ#    | Description       |
|---------|-------------------|
| IRQ #0  | System Timer      |
| IRQ #1  | Keyboard Event    |
| IRQ #2  | Usable IRQ        |
| IRQ #3  | COM2              |
| IRQ #4  | COM1              |
| IRQ #5  | Usable IRQ        |
| IRQ #6  | Diskette Event    |
| IRQ #7  | Usable IRQ        |
| IRQ #8  | Real-Time Clock   |
| IRQ #9  | Usable IRQ        |
| IRQ #10 | Usable IRQ        |
| IRQ #11 | Usable IRQ        |
| IRQ #12 | IBM Mouse Event   |
| IRQ #13 | Coprocessor Error |
| IRQ #14 | Hard Disk Event   |
| IRQ #15 | Usable IRQ        |

A quick review of the basic IRQ mapping is given below for your reference.

It is then very easy to find out which IRQ resource is ready for additional peripherals. If IRQ resource is not enough, please disable some devices listed above to release further IRQ numbers.

## 5.3 FAQ

**Symptom:** SBC keeps beeping, and no screen has shown.

**Solution:** In fact, each beep sound represents different definition of error message. Please refer to table as following:

| Beep sounds            | Meaning             | Action                         |
|------------------------|---------------------|--------------------------------|
| One long beep with one | DRAM error          | Change DRAM or reinstall it    |
| short beeps            |                     |                                |
| One long beep          | DRAM error          | Change DRAM or reinstall it    |
| constantly             |                     | _                              |
| One long beep with two | Monitor or Display  | Please check Monitor connector |
| short beeps            | Card error          | whether it inserts properly    |
| Beep rapidly           | Power error warning | Please check Power mode        |
|                        |                     | setting                        |

#### Information & Support

Question: I forget my password of system BIOS, what am I supposed to do?

Answer: You can simply short 2-3 pins on JP5 to clean your password.

Question: How to update the BIOS file of the ROBO-8111VG2AR?

- Answer: 1. Please visit web site of the Portwell download center as below hyperlink and register an account. <u>http://www.portwell.com.tw/support/newmember.php</u>
  - 2. Input your User name and password to log in the download center.
  - 3. Select the "Search download" to input the keyword "ROBO-8111VG2AR".
  - 4. Find the "BIOS "page to download the ROM file and flash utility.
  - 5. Execute the zip file to root of the bootable USB pen drive.
  - 6. Insert your bootable USB pen drive in ROBO-8111VG2AR board and power-on.
  - 7. Input the "AFUDOS XXXXX.ROM -p -b -n" to start to update BIOS. ("XXXXX" is the file name of the ROM file.)
  - 8. Switch "Off" the Power Supply when you finished the update process.
  - 9. To short the JP5 jumper from 1-2 short to 2-3 short 5 seconds then set back to 1-2 short. (Clear CMOS)
  - 10. Switch "ON" the Power Supply then press the "del" key to BIOS to load "Restore Defaults" and then select "Save Changes and Exit" option.

#### Note:

Please visit our technical web site at <a href="http://www.portwell.com.tw">http://www.portwell.com.tw</a>

For additional technical information, which is not covered in this manual, you can mail to <u>tsd@mail.portwell.com.tw</u> or you can also send mail to our sales, they will be very delighted to forward them to us.

## System Memory Address Map

Each On-board device in the system is assigned a set of memory addresses, which also can be identical of the device. The following table lists the system memory address used for your reference.

| Memory Area            | Size         | Description        |
|------------------------|--------------|--------------------|
| 0000-003F              | 1K           | Interrupt Area     |
| 0040-004F              | 0.3K         | BIOS Data Area     |
| 0050-006F              | 0.5K         | System Data        |
| 0070-0E2E              | 54K          | DOS                |
| 0E2F-0F6B              | 5K           | Program Area       |
| 0F6C-9BFF              | 562K         | [Available]        |
| First Meg Conventional | memory end a | t 624K             |
| 9C00-9D3F              | 5K           | Extended BIOS Area |
| 9D40-9FFF              | 11K          | Unused             |
| A000-AFFF              | 64K          | VGA Graphics       |
| B000-B7FF              | 32K          | Unused             |
| B800-BFFF              | 32K          | VGA Text           |
| C000-CD7F              | 54K          | Video ROM          |
| CD80-EFFF              | 138K         | Unused             |
| F000-FFFF              | 64K          | System ROM         |
| НМА                    | 64K          | First 64K Extended |

## **Interrupt Request Lines (IRQ)**

Peripheral devices can use interrupt request lines to notify CPU for the service required. The following table shows the IRQ used by the devices on board.

| Interrupt Request Lines IRQ |              |                 |  |
|-----------------------------|--------------|-----------------|--|
| IRQ#                        | Current Use  | Default Use     |  |
| IRQ 0                       | System ROM   | System Timer    |  |
| IRQ 1                       | System ROM   | Keyboard Event  |  |
| IRQ 2                       | [Unassigned] | Usable IRQ      |  |
| IRQ 3                       | System ROM   | COM2            |  |
| IRQ 4                       | System ROM   | COM1            |  |
| IRQ 5                       | [Unassigned] | Usable IRQ      |  |
| IRQ 6                       | System ROM   | Diskette Event  |  |
| IRQ 7                       | [Unassigned] | Usable IRQ      |  |
| IRQ 8                       | System ROM   | Real-Time Clock |  |

| IRQ 9  | [Unassigned] | Usable IRQ        |
|--------|--------------|-------------------|
| IRQ 10 | [Unassigned] | Usable IRQ        |
| IRQ 11 | Video ROM    | Usable IRQ        |
| IRQ 12 | System ROM   | IBM Mouse Event   |
| IRQ 13 | System ROM   | Coprocessor Error |
| IRQ 14 | System ROM   | Hard Disk Event   |
| IRQ 15 | [Unassigned] | Usable IRQ        |